# 決済の安心、ここまで手軽に。 あてがる\Poy/

端末操作マニュアル

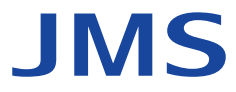

2023年2月版

# 目 次

## 初期設定

| 端末到着からご利用までの流れ                            | 2 |
|-------------------------------------------|---|
| ご用意いただくもの                                 | 3 |
| ネットワーク環境について                              | 3 |
| カードリーダー電源の入れ方・切り方                         | 3 |
| カードリーダーの充電方法                              | 3 |
| 決済アプリのダウンロード                              | 3 |
| 初期開局処理(アクティベート)                           | 4 |
| カードリーダーの設定・ペアリング(接続)                      | 4 |
| プリンター選択                                   | 5 |
| セイコーインスツル(SII)製(MP-B20)プリンターの設定・ペアリング(接続) | 5 |
| セイコーインスツル(SII)製(MP-B20)プリンターの充電方法         | 5 |
| スター精密(Star)製(SM-S210i)プリンターの設定・ペアリング(接続)  | 5 |
| スター精密(Star)製(SM-S210i)プリンターの充電方法          | 5 |

## 操作方法

## 端末到着からご利用までの流れ

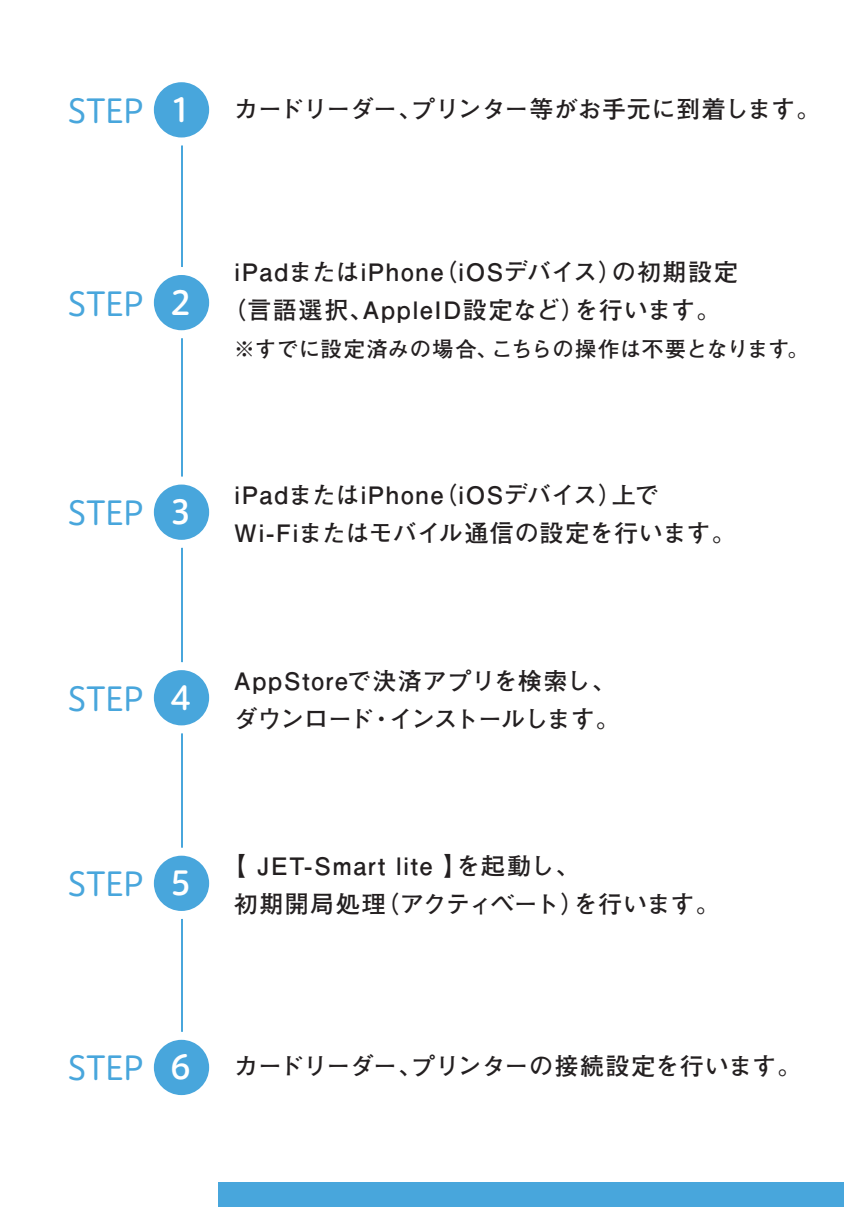

こちらでご利用のための準備は完了です!

# ご用意いただくもの

● 申込通番

- アクティベートID
- パスワード
- ※カードリーダー送付時に 同梱されている用紙をご確認ください。

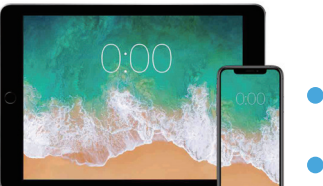

 iPadまたはiPhone (iOSデバイス) ● USB電源アダプタ

● カードリーダー

(1) (2) (3

(4) (5) (6 7 8 9

0

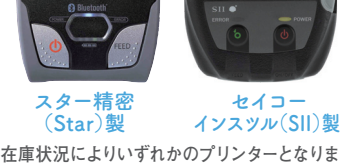

● プリンター

在庫状況によりいずれかのプリンターとなります。 ※加盟店様でお選びいただけません。

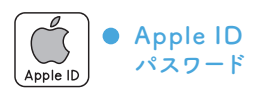

Q

※ iOSデバイス、USB電源アダプタ、Apple ID・パスワードは加盟店様にてご準備ください。 (USB電源アダプタはカードリーダーとセイコーインスツル (SII) 製プリンターを充電する際に必要となります。)

## ネットワーク環境について

## インターネット接続環境 インターネット接続形態が以下であること

・Wi-Fi(無線LAN)または3G/4G/5G/LTEのいずれか安定している通信環境でご利用ください。 )通信品質の観点から固定インターネット回線(※)によるWi-Fi環境(無線LAN)を推奨しています。

- なお、インターネット環境構築の工事費用は加盟店様のご負担となります。
- ・フリーWi-Fi(公共無線LAN)/3G通信では、交通系電子マネーをご利用いただけません。
- ・決済操作時、通信環境が不安定の場合、自動でトレーニングモードに遷移することがあります。
- 通信環境をご確認のうえ、本番モードに切り替えてご使用ください。
- 不安定な通信が続く場合は、他の決済手段にてご精算ください。
- ※固定インターネット回線 光回線「推奨】/ADSL/ケーブルTV(CATV) 回線速度の目安として提供最大速度が下り8Mbps/上り1Mbps以上をご用意ください。

## Wi-Fi環境(無線LAN)の推奨設定

■無線LAN規格 IEEE802.11a/b/g/n(推奨 5GHz) ■認証方式 WPA2-PSK ■暗号方式 AES ■SSID 推奨ステルスモード ■その他 ANY接続-拒否(推奨 MACアドレスフィルタ)

## 電子マネー決済時のお願い

以下の対応を行わない場合、電子マネーの取引が正常に終了しないことがあります。

- 必ずご徹底いただきますようお願いいたします。
- ・アンテナが最大限立っていて、通信が安定している環境下にてご利用ください。
- ※通信が不安定な環境下では決済に時間がかかるためご注意ください。
- ・決済音が鳴るまでカードをタッチしてください。
- ・サポート対象のiPad または iPhone (iOS デバイス) および iOS バージョンは、JMSホームページへ最新情報を掲載いたします。 必ずサポート対象をご確認のうえ、ご使用ください。
- 万一サポート対象外端末にて不具合が発生した際は、加盟店様の責といたします。 JMS 端末機利用方法

カードリーダー電源の入れ方・切り方

電源を入れる カードリーダー上部の 雷源ボタンを押す。

※60秒間操作をしない場合、 スリープモードへ切り替わり ます。電源ボタンを押すことで Bluetoothへ再接続します。

電源を切る

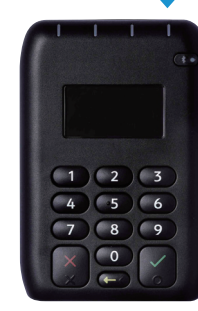

雷源ボタン

カードリーダーの充電方法

同梱されているUSBケーブルをカード リーダーに差し込み、USB電源アダプタ を利用しコンセントに接続する。

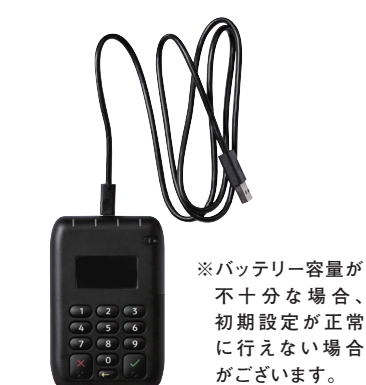

電源ボタンを2~3秒長押しする。

決済アプリのダウンロード 4 類似アプリのダウンロード間違いにご注意ください。

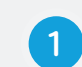

iPadまたはiPhone (iOSデバイス) で、ご用意のApple ID、パスワードにて、

App Storeのサインインを行ってください。 ※Apple ID、パスワードがご不明な場合は、以下をご参照ください。 https://support.apple.com/ja-jp/apple-id

2つのアプリをダウンロードしてください。 ※電子マネーの契約がない場合は、「JET-Smart lite EM」アプリのダウンロードは不要です。

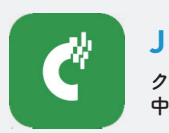

**JET-Smart lite** クレジットカード・ 中国銀聯カード決済アプリ

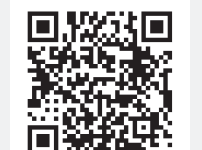

で検索 App Store からダウンロート

「JET-Smart lite」

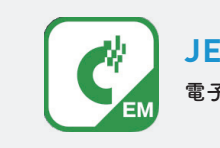

JET-Smart lite EM 電子マネー決済アプリ

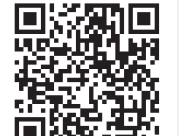

App Store からダウンロード

で検索

「JET-Smart lite EM」

ホーム画面にアイコンが追加されていれば完了

5

6

# 初期設定

# 初期開局処理(アクティベート)

# iPadまたはiPhone(iOSデバイス)の 【 アイコンをタップし、アプリを起動。 初期開局処理画面へ移行。

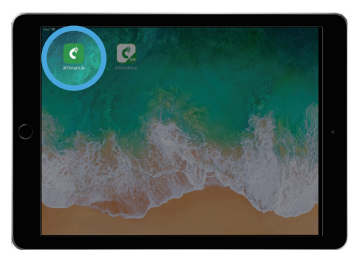

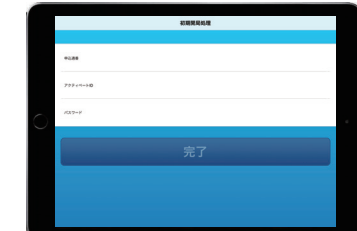

2

ご用意いただいた「申込通番・アクティベートID・パスワード」を入力。 全項目の入力に間違いがないことを確認し「完了」をタップ。

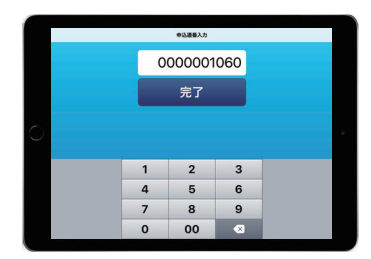

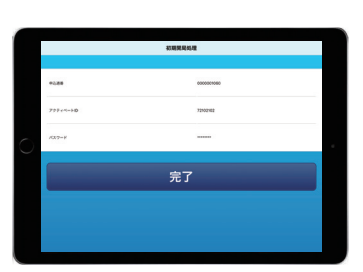

## カードリーダーの設定・ ペアリング(接続)

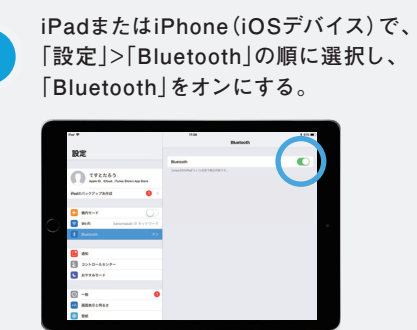

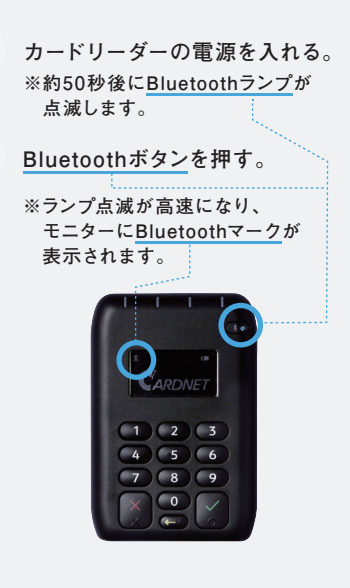

「Bluetooth」設定画面で 「その他のデバイス」に デバイス名「JET-Smart lite●●●」が 表示されるのでタップ。

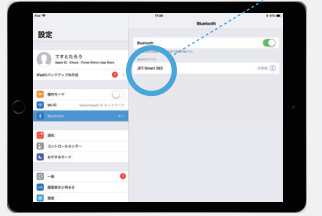

カードリーダーに表示される数字と 「Bluetoothペアリングの要求」と 表示された数字(コード)が 同じであることを確認し、 「ペアリング」をタップ。 カードリーダーの 緑の実行ボタン■を押す。

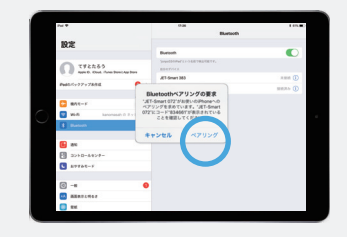

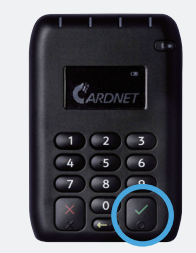

Bluetoothランプが点滅し、 「Bluetooth」設定画面に 「接続済み」と表示されていたら ペアリング完了

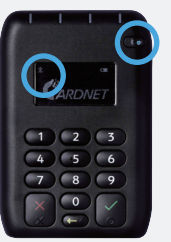

※アプリ接続中は Bluetoothマークが 表示されます。

| Put •                    | 0.8          | 1.07.0     |
|--------------------------|--------------|------------|
|                          | Burtoch      |            |
| 設定                       |              |            |
|                          | Bursoth      |            |
| T#2883                   | BARTICS      |            |
| e e ant car series and   | AT 5mart 360 | status i 🕢 |
| Pud5/5y97y7858           |              |            |
| <b>0</b> must            |              |            |
|                          |              |            |
| 2 964 kanonasah 0 #117-7 |              |            |
| E Banon #2               |              |            |
|                          |              |            |
| No.                      |              |            |
| B 3>+B+&4>#-             |              |            |
| L #7761-1                |              |            |
|                          |              |            |
| © -= O                   |              |            |
|                          |              |            |
| 1 mm                     |              |            |

# プリンター選択

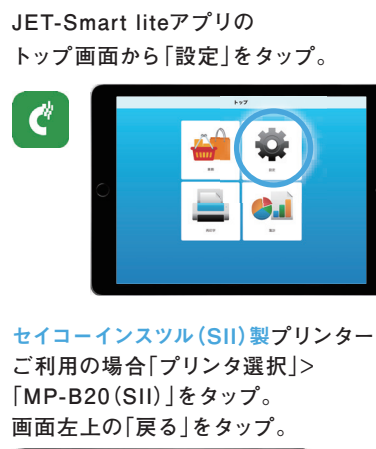

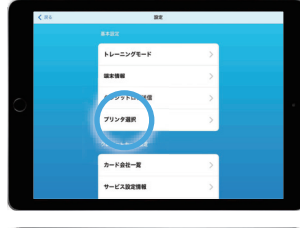

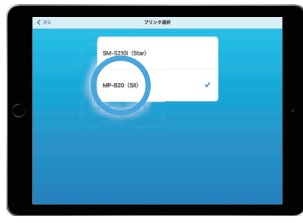

スター精密(Star)製プリンター ご利用の場合、「SM-S210i(Star)」に 「√」がついていることを確認。 画面左上の「戻る」をタップ。 (「√」がついていない場合、「プリンタ選択」> 「SM-S210i(Star)」をタップ。)

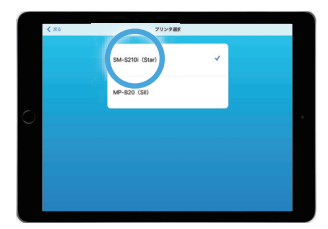

## セイコーインスツル(SII)製(MP-B20) プリンターの設定・ペアリング(接続)

iPadまたはiPhone (iOSデバイス)で、 「設定」>「Bluetooth」の順に 選択し、「Bluetooth」を オンにする。

1

2

3

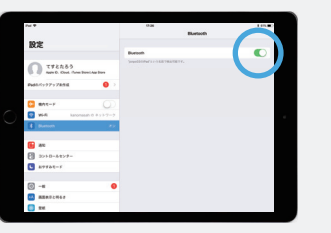

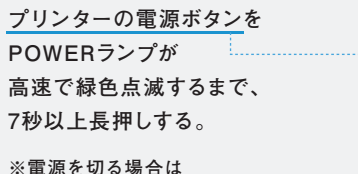

《電源を切る場合は 1秒以上押し続けてください。

Bluetooth画面の 「その他のデバイス」に 「MP-B20」が表示されるので タップし接続完了。

※プリンターのPOWERランプが バッテリー残量に応じて点灯する。 (通常は緑色、バッテリー残量少・ 充電中はオレンジ色)

セイコーインスツル(SII)製(MP-B20) プリンターの充電方法

同梱されているUSBケーブルを プリンターに差し込み、USB電源アダプタを 利用しコンセントに接続します。

> フル充電で 約12時間以上 動作可能

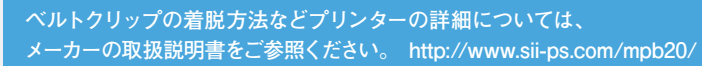

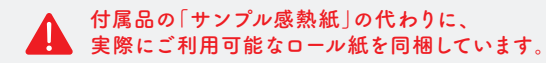

## スター精密(Star)製(SM-S210i) プリンターの設定・ペアリング(接続)

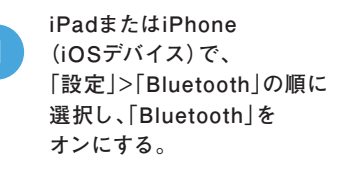

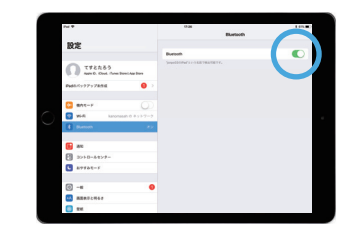

プリンターの電源を入れる。 電源ボタンを2~3秒長押しします。 ※電源を切る場合も 2~3秒長押しします。

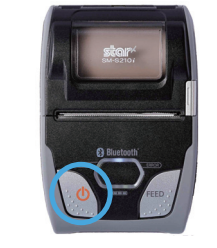

3 プリンター (Star Micronics)が 検出されPINコードの入力欄に 「1234」と入力。 「ペアリング」をタップし プリンターとの接続が完了。

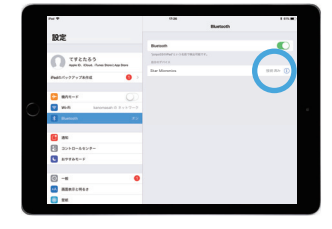

スター精密(Star)製(SM-S210i) プリンターの充電方法

プリンター右側面にあるゴム製カバーを外し、 同梱されている充電アダプタを <u>丸い差し込み口</u>に差し込んでください。 7ル充電で 最大16時間 動作可能

プリンターの詳細については、メーカーの取扱説明書をご参照ください。 https://sp-support.star-m.jp/Mannualfolder/sm-s210i\_hm\_jp.pdf

・おてがるPayでは、付属品の「シリアルケーブル1.2M SM-T」は使用しません。
 ・付属品のサンプル用紙の代わりに、実際にご利用可能なロール紙を同梱しています。
 ・当製品は、カードリーダー付きモデルではありません。

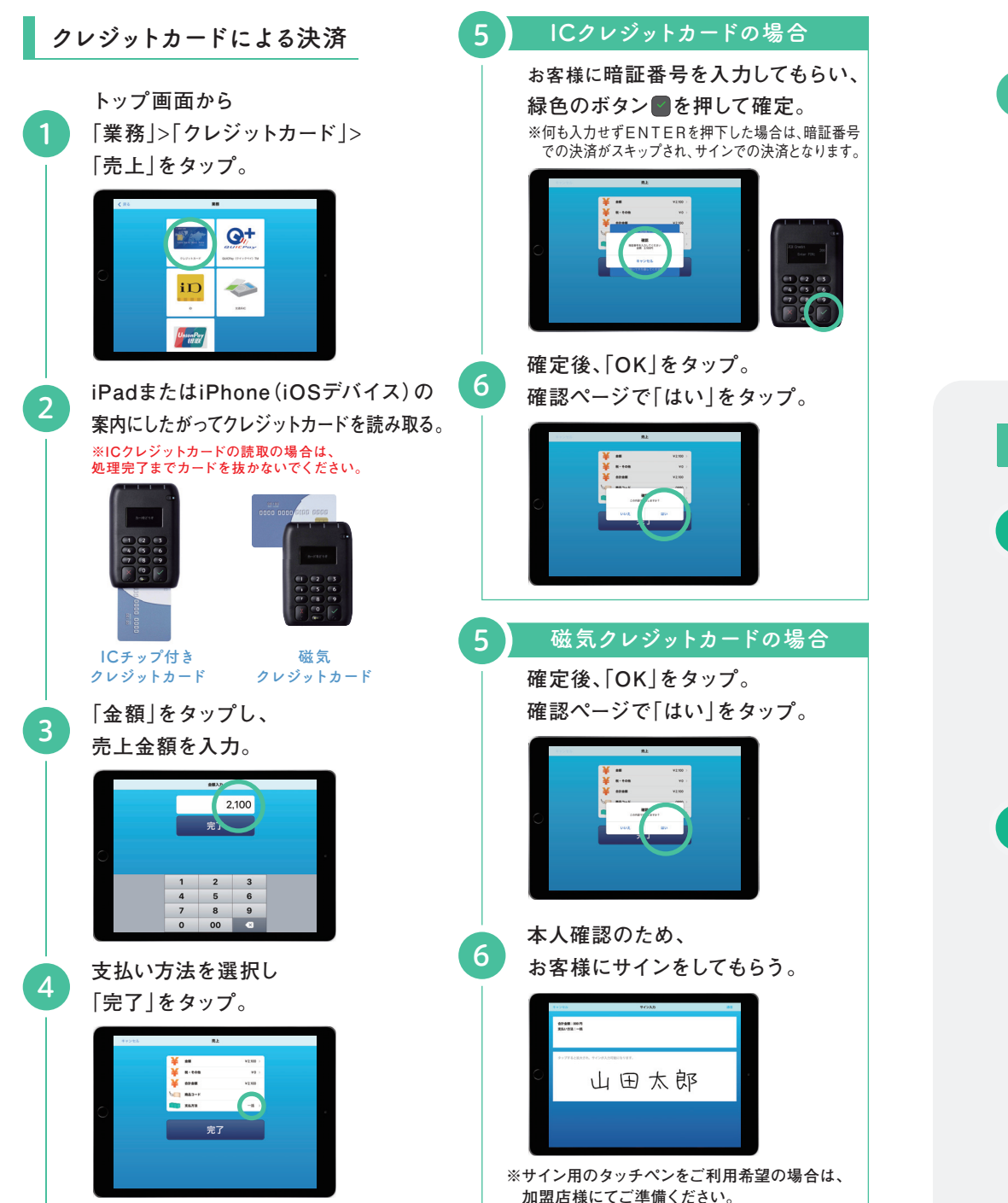

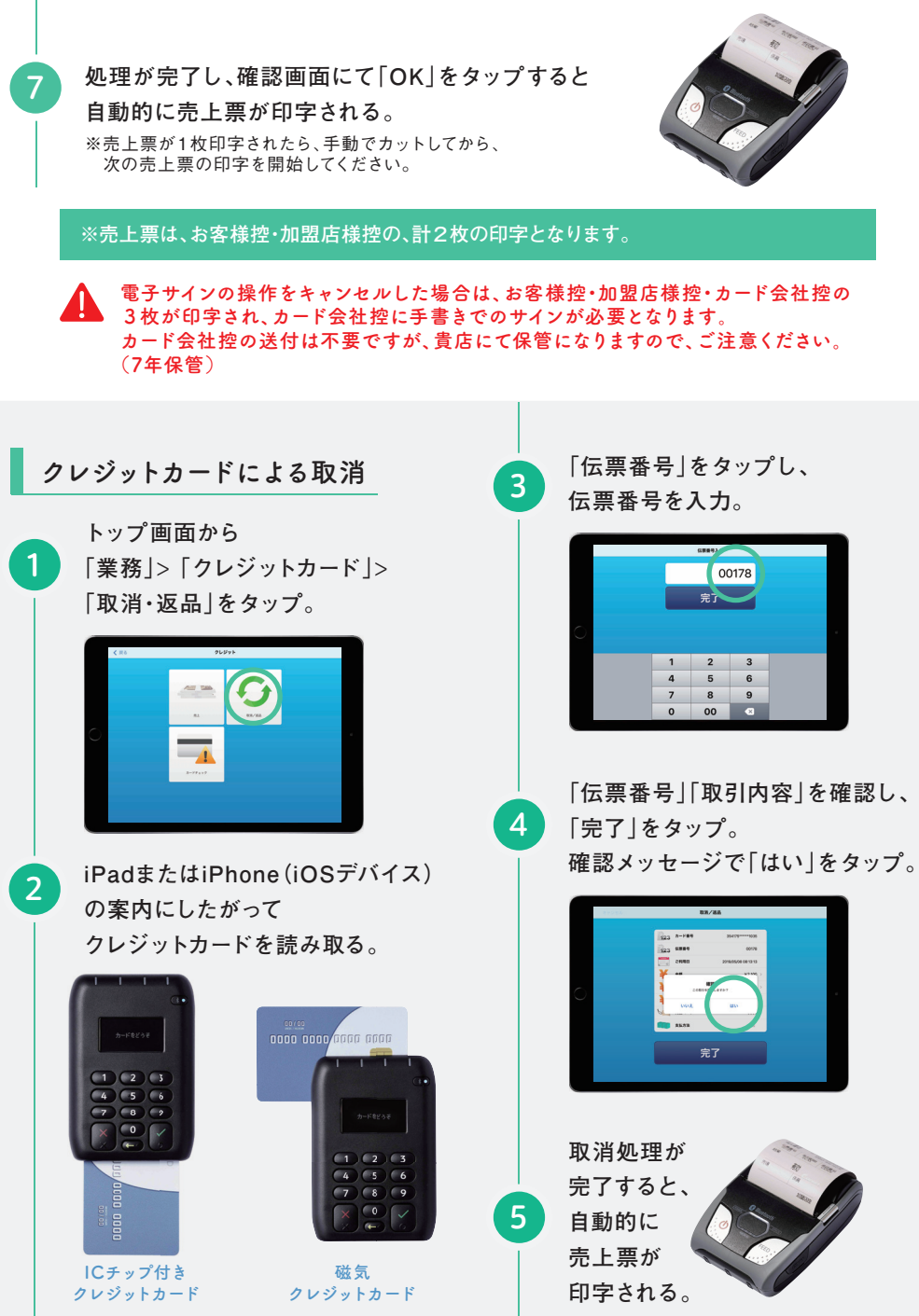

※iPadまたはiPhone (iOSデバイス) の画面デザインは予告なく変更する場合がございます。

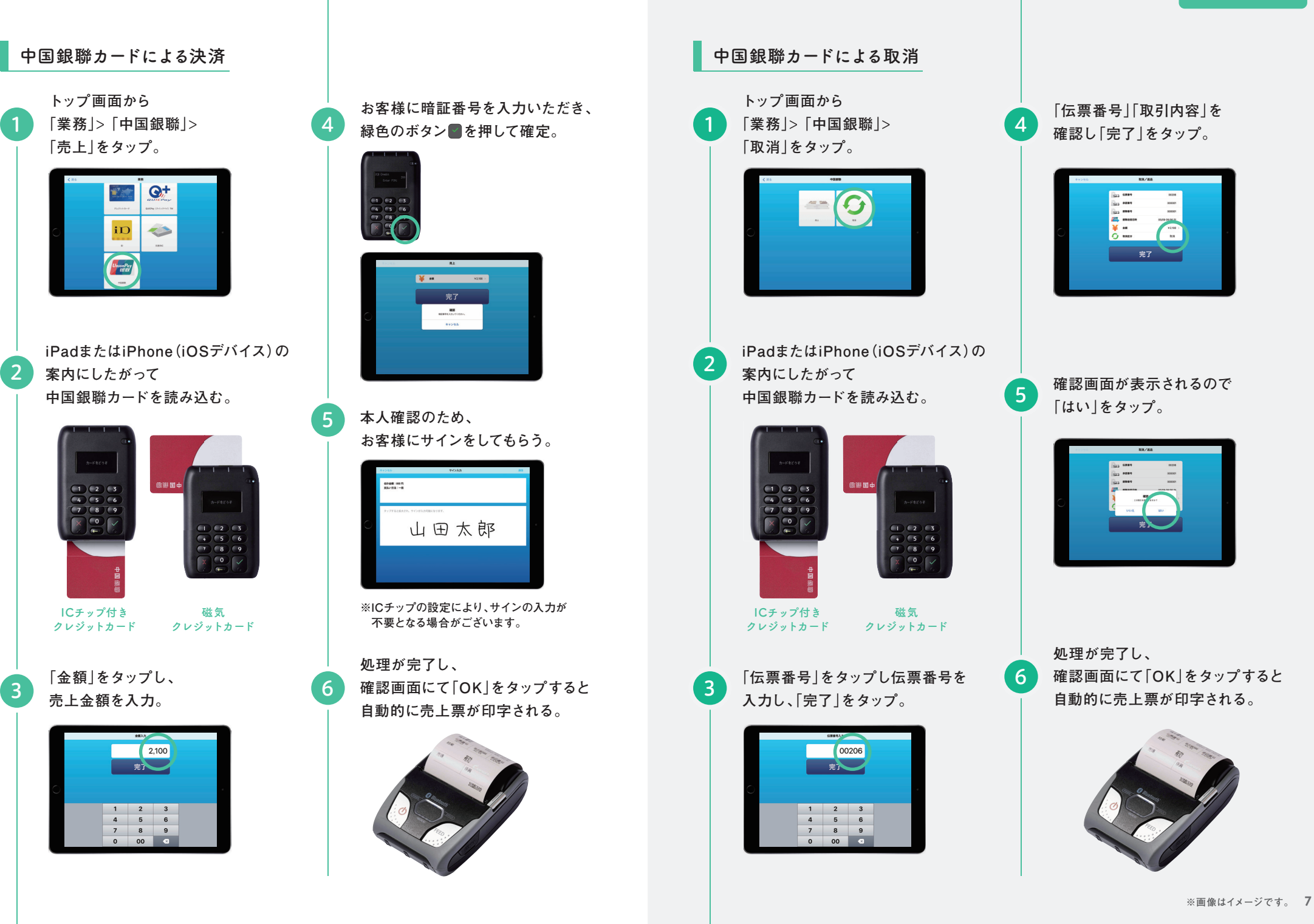

# QUICPay+/iDによる決済

トップ画面から 「業務」>「QUICPay+」 または「iD」>「売上」をタップ。

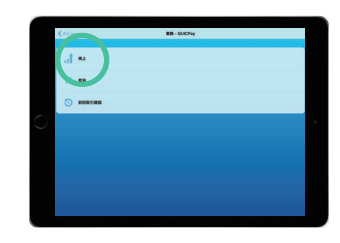

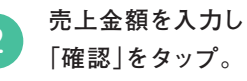

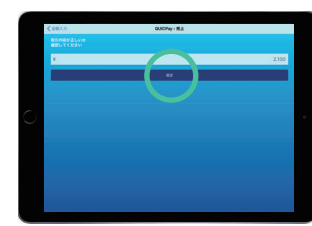

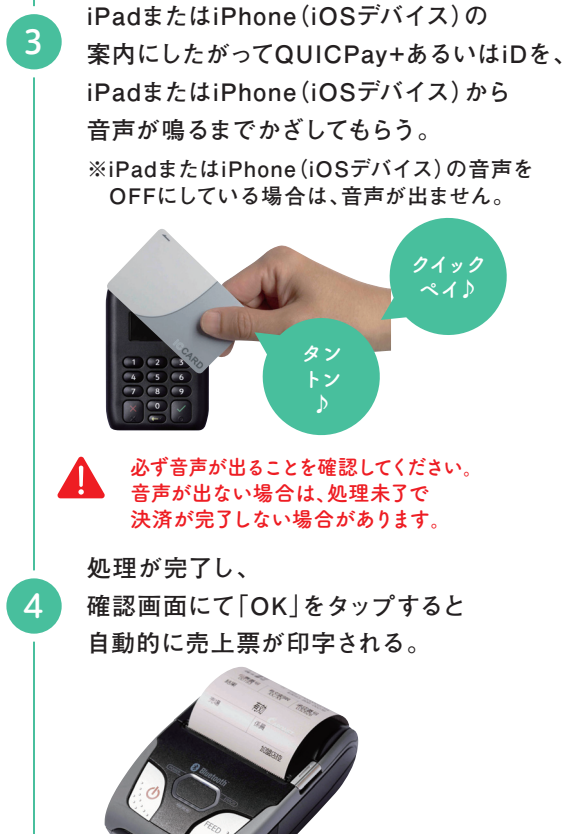

# QUICPay+/iDによる前回取引確認

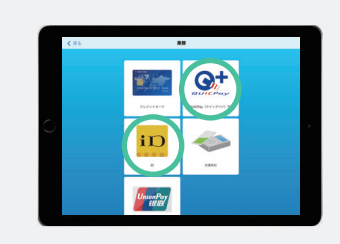

トップ画面から「業務」>「QUICPay+」 または「iD」>「前回取引確認」をタップ。

直近で行われた取引結果が表示されます。 「確認」をタップするとメニューに遷移します。

2

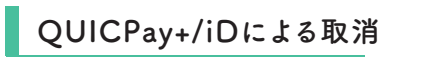

トップ画面から 「業務」>「QUICPay+」 または「iD」>「取消・返品」をタップ。

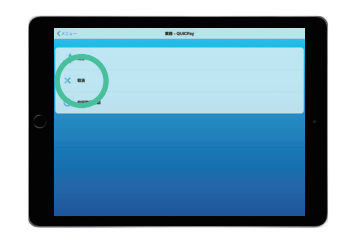

伝票番号を入力。 内容を確認し「次へ」をタップ。

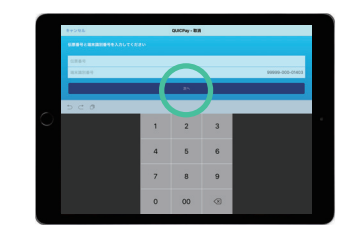

iPadまたはiPhone (iOSデバイス) から 音声が鳴るまでかざしてもらう。 ※iPadまたはiPhone (iOSデバイス)の音声を OFFにしている場合は、音声が出ません。

iPadまたはiPhone(iOSデバイス)の

案内にしたがってQUICPay+あるいはiDを、

必ず音声が出ることを確認してください。 音声が出ない場合は、処理未了で 決済が完了しない場合があります。

処理が完了し、

確認画面にて「OK」をタップすると 自動的に売上票が印字される。

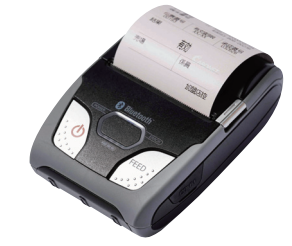

# 交通系ICによる決済

トップ画面から「業務|> 「交通系IC|>「売上|をタップ。

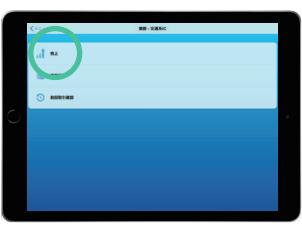

売上金額を入力し 「確認」をタップ。

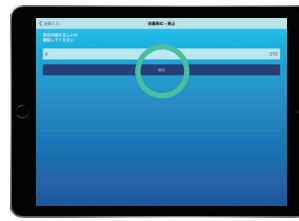

iPadまたはiPhone(iOSデバイス)の 案内にしたがって交通系ICを、 iPadまたはiPhone(iOSデバイス)から 音声が鳴るまでタッチしてもらう。 ※iPadまたはiPhone(iOSデバイス)の 音声をOFFにしている場合は、音声が出ません。

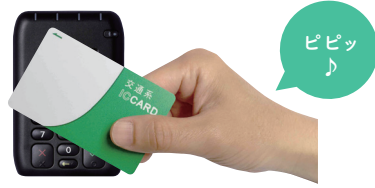

必ず音声が出ることを確認してください。 音声が出ない場合は、処理未了で 決済が完了しない場合があります。

処理が完了すると、

3

自動的に売上票が 印字される。

# 交通系ICによる残高照会

トップ画面から 「業務|>「交通系IC|> 「残高照会 | をタップ。

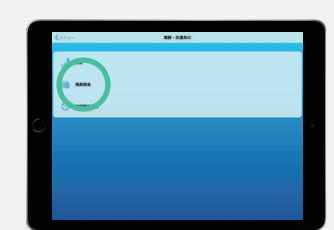

2

3

iPadまたはiPhone(iOSデバイス)の 案内にしたがって交通系ICを、 iPadまたはiPhone(iOSデバイス)から 音声が鳴るまでタッチしてもらう。 ※iPadまたはiPhone(iOSデバイス)の 音声をOFFにしている場合は、音声が出ません。

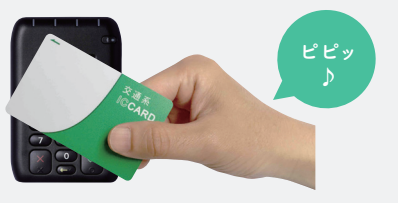

読み取った交通系ICの 残高が表示される。

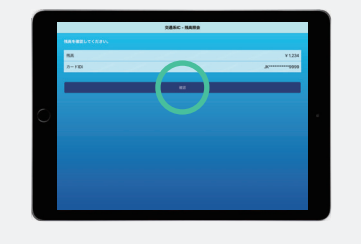

交通系電子マネーの取消・返品について JET-Smart lite EMでの交通系電子 マネーの取消・返品はできません。や むを得ず払い戻しを行う場合には、 現金による返金をお願いします。

# 交通系ICによる前回取引確認

トップ画面から 「業務|>「交通系IC|> 「前回取引確認|をタップ。

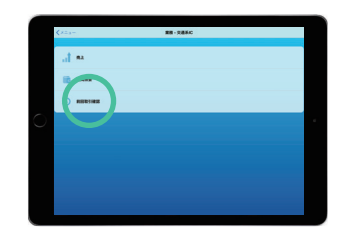

直近で行われた 取引結果が表示される。 ※この画面では 伝票の再印字はできません。

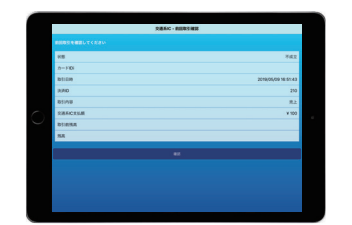

## 残高不足による現金での併用決済

- ①交通系ICでの残高が不足していると「ピーピーピー」 と音が鳴ります。
- ②交通系ICの残高と、本売上での不足額が表示されま す。併用売上(電子マネー+現金での支払い)を実施す る場合は【OK】をタップ。
- ③再度、交通系ICをカードリーダーへタッチ。読み取りが 完了すると「ピピッ」と音が鳴ります。
- ④売上金額に対する不足額が再表示されます。お客様へ 不足額について現金でお支払いいただくよう案内して ください。【OK】をタップで売上票印字へ遷移します。

交通系ICの金額入力の桁数について 入力桁数は[5ケタ|までとなり、最大金額は[¥20.000] です。最大金額を超える入力で【次へ】をタップした場合、 金額超過のエラーメッセージが表示され、金額の再入力 を求められます。

# 処理未了時について

カードのタッチが不十分な場合に「処 理未了」というエラーが発生し、正常に お取り引きが完了していない可能性が あります。

(売上票に「処理未了」と印字されます。お客 様にはお渡ししないようお願いいたします。)

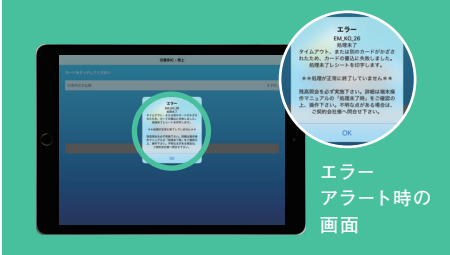

## <u>処理未了時の対応 ※交通系IC</u>の場合のみ

1.処理未了伝票を確認し、カードリー

- ダーで残高照会を行ってください。
- 2.お客様のカードの残高と処理未了伝 票の取引前残高が一致している場合 は、再度お取り引きを行ってください。
- 3.差額が発生している場合は、お客様 のお取り引きは正常に完了しています が、加盟店様の売上計上がされていま せんので、下部の「処理未了時のお問 い合わせ先 へご連絡ください。

| 処理未了時のお問い合わせ先 ―――― |  |  |  |  |
|--------------------|--|--|--|--|
| JMSデスク             |  |  |  |  |
| 東京 0422-35-6135    |  |  |  |  |
| 大阪 06-7634-7942    |  |  |  |  |
| 福岡 092-235-5513    |  |  |  |  |
| 札幌 011-330-8828    |  |  |  |  |

# 操作方法

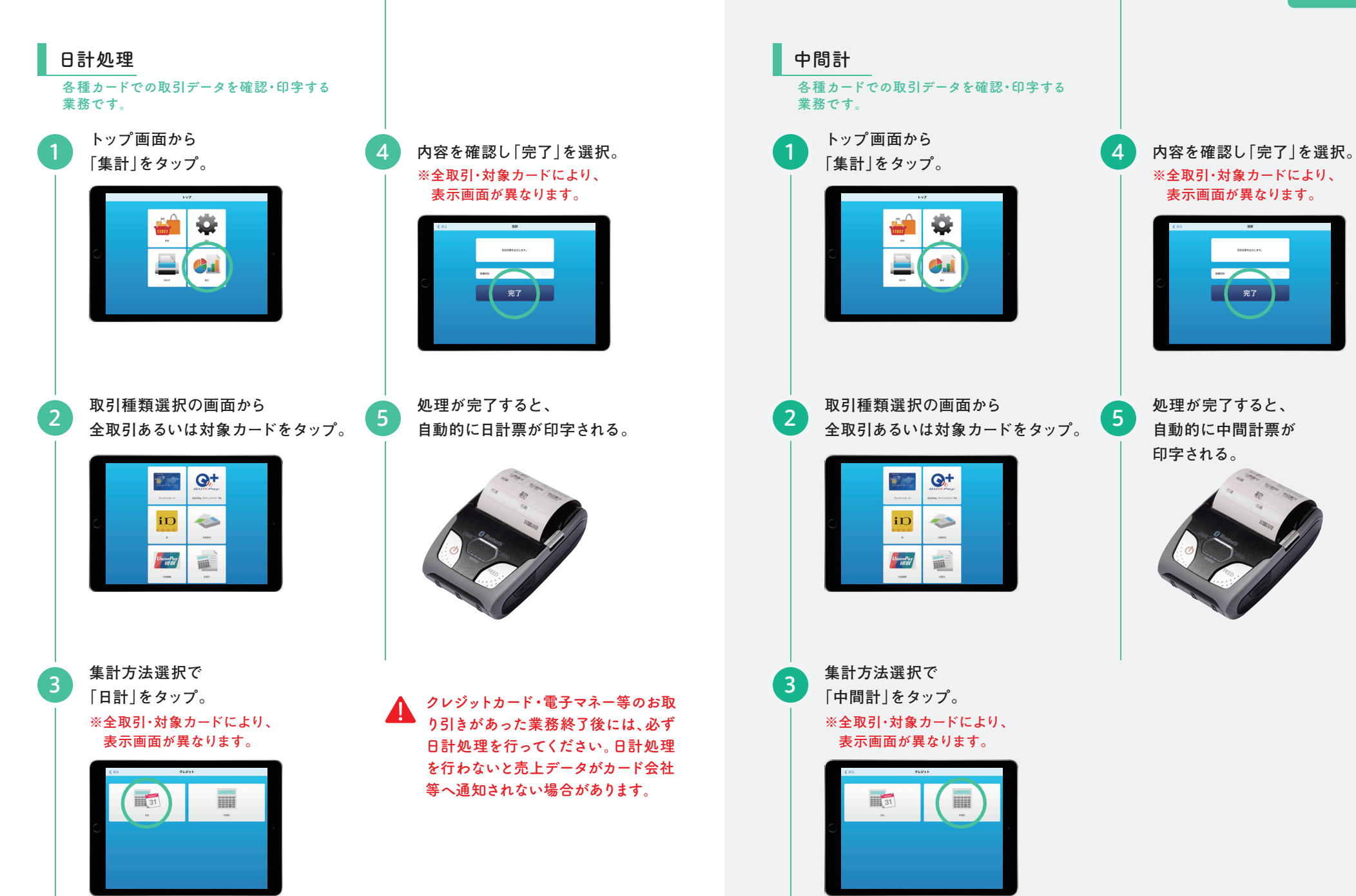

※iPadまたはiPhone (iOSデバイス) の画面デザインは予告なく変更する場合がございます。

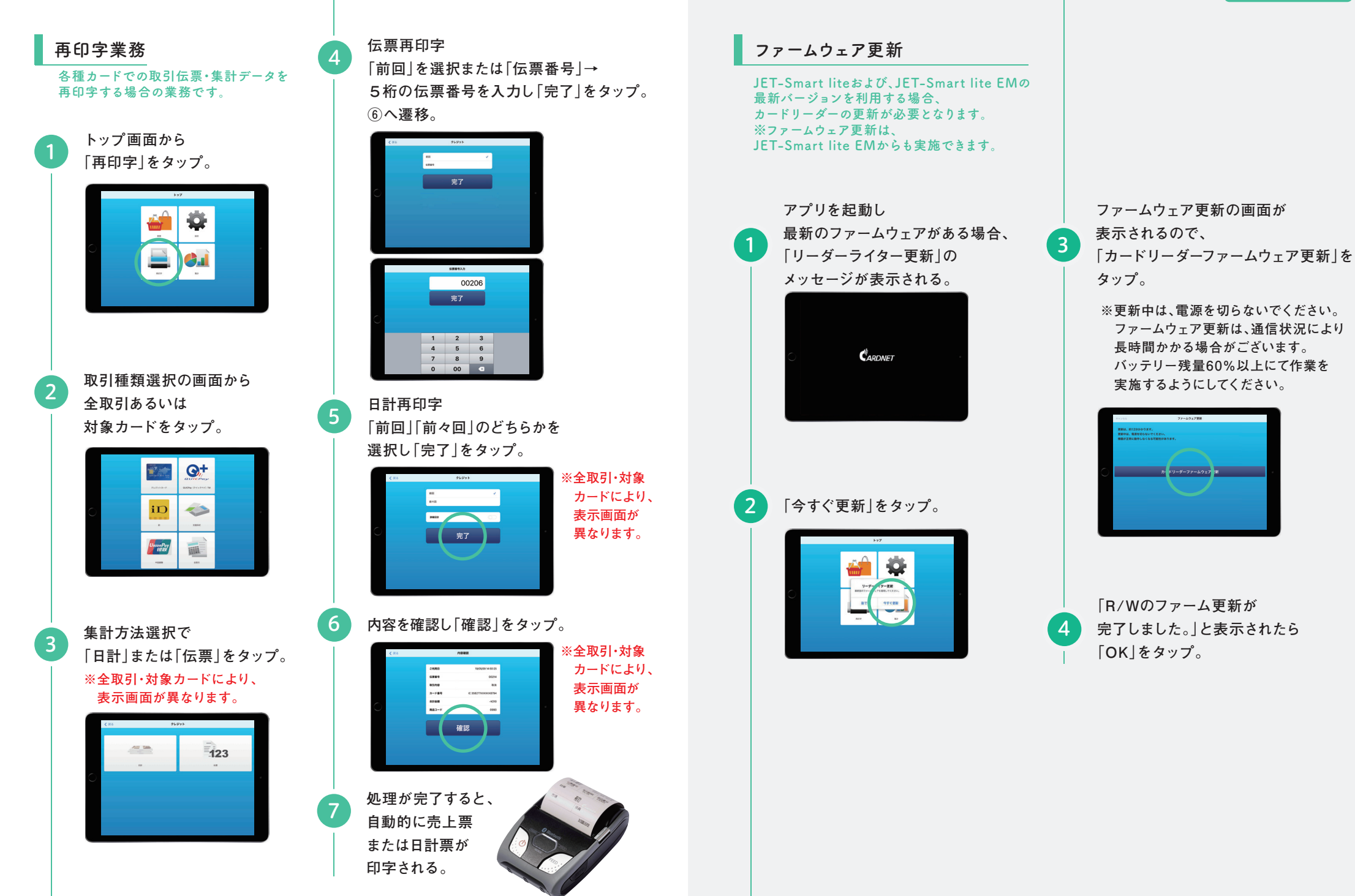

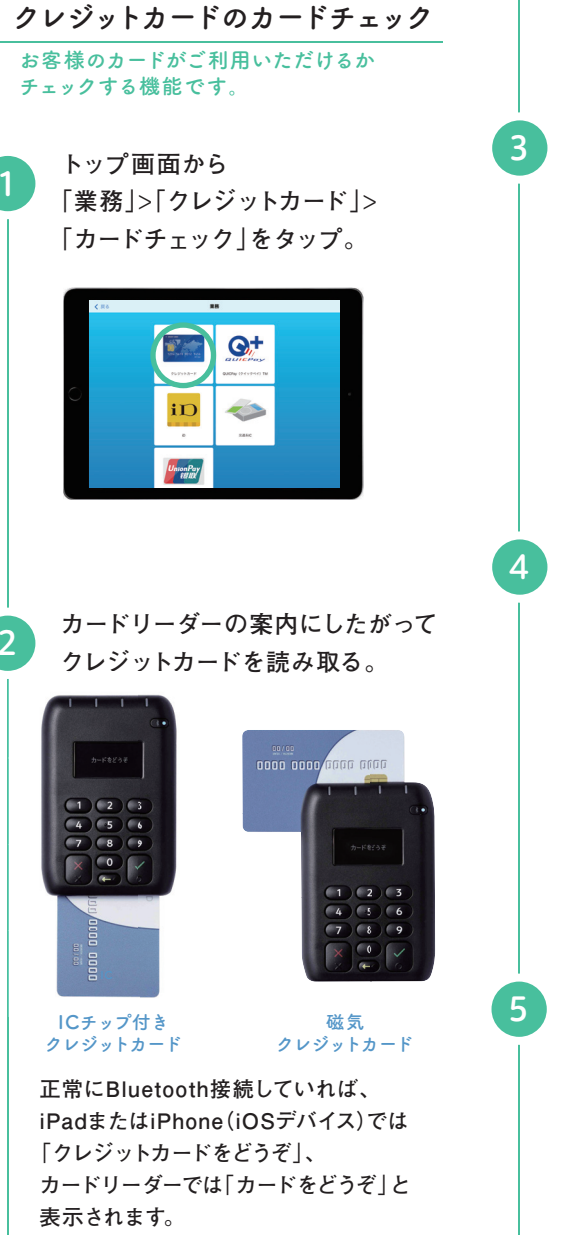

カードチェック結果が表示される。 結果を確認して印字する場合は 「確認」をタップ。

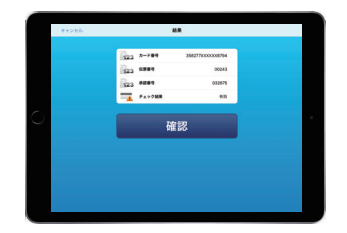

確認メッセージが表示される。 印字する場合は「はい」を、 印字しない場合は「いいえ」をタップ。

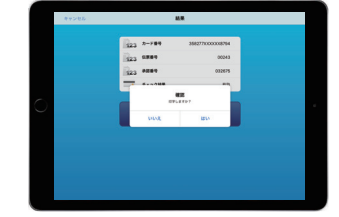

「はい」をタップすると 自動的にカードチェック結果伝票が 印字される。

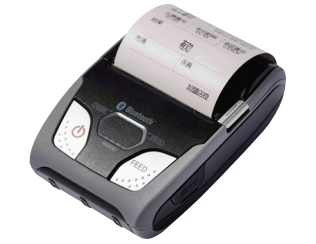

# その他機能設定について

設定ではトレーニングモードへの切り替えや、 お客様のサービス契約情報などもご確認いただけます。

メニューを切り替え「設定」をタップすると機能一覧の画面に切り変わります。

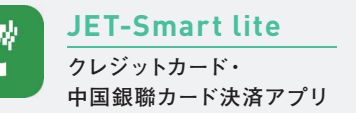

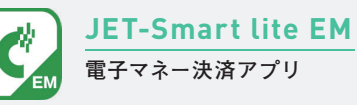

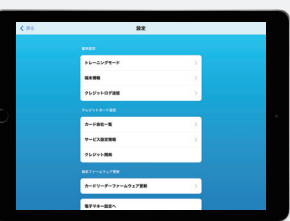

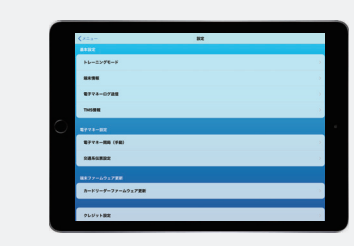

# ■トレーニングモード…

このモードでは、センターと通信せず各種業務の操作確認を行うことができます。この変更は、設定画面の ボタンをONにすることで可能です。トレーニングモードへ切り替わると、背景が変わります。

※トレーニングモードのまま、お客様のクレジット決済を行うと売り上げが上がりません。 操作確認が終わったら、必ずトレーニングモードはOFFにしてください。

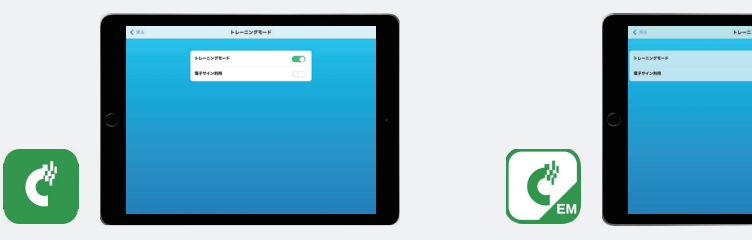

## ■端末情報

加盟店それぞれに割り振られているユニークID・端末識別番号や、iOSバージョン・JET-Smart liteおよび JET-Smart lite EMアプリバージョンといったサービス利用するうえで必要な基本情報を確認できます。

ユニークIDや端末識別情報は、加盟店 固有の情報として大切な情報です。 アクティベート情報(証明書)の再発行や、 取引ステータスの確認などに用いるので、 適切に情報を保管してください。

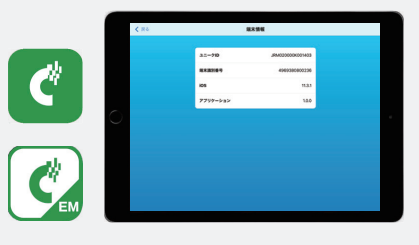

## ■カード会社一覧

加盟店で利用可能なクレジットカード会社が表示されます。 クレジットカード会社の追加・変更については、JMSへ ご相談ください。

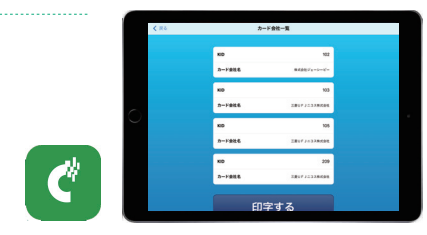

## ■クレジット開局

加盟店名や電話番号などの変更時に、手動開局を行うことで、売上票への反映を即座に行えます。 また、JET-Smart liteでのクレジット開局により、JET-Smart lite EMへも反映されます。

※センターでの登録が完了してからでないと
 反映されません。
 ※アプリケーションを立ち上げなおしても
 同様の結果になります。

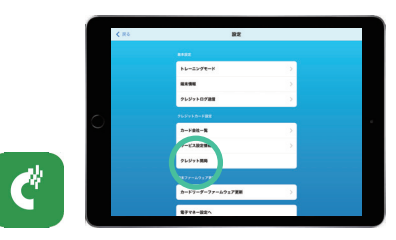

## ■電子マネー開局(手動) …

決済業務に必要な情報の更新を手動で行えます。 自動でも開局処理は行われるが、下の場合などにおいては、手動開局で即時反映可能です。

- ・レシート項目(店舗名、電話番号、売上票下部の メッセージなど)を更新したい場合
- ・トップメニューで利用可能なメニューを更新したい場合
- ※利用可能な金種が増えた場合には、手動開局を必ず 行う必要があります。

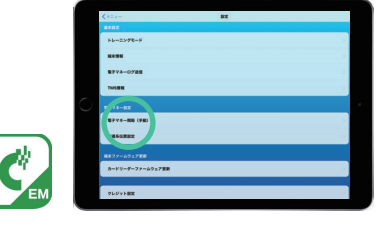

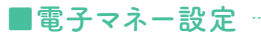

設定画面にて「電子マネー設定へ」を タップするとJET-Smart lite EMでの設定画面へ切り替わります。

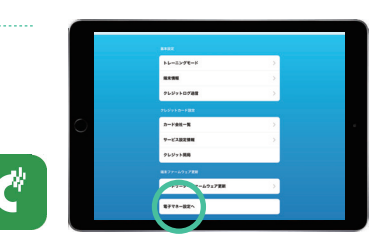

# よくあるご質問

| カテゴリ               | 問い合わせ内容                                            | 回答                                                                                                    |
|--------------------|----------------------------------------------------|----------------------------------------------------------------------------------------------------|
| 開初<br>局期<br>処<br>理 | 申込通番・<br>アクティベートID・<br>パスワードがわからない。                | 端末機に同梱された「アクティベートID・パスワードのご案内」を<br>ご確認ください。紛失した場合は、J-Mupsヘルプデスクまで連絡を<br>お願いいたします。                                                                                       |
|                    | 誤った金額で<br>決済してしまった。                                | クレジットカードを再度お預かりします。業務で「取消/返品」処理<br>を行ってから、正しい金額での売り上げを上げてください。                                                                                                    |
| 務                  | Apple Payでの<br>決済ができない。                            | アプリから選択された決済メニューが、対象の決済種別<br>(QUICPay+、交通系IC、iD)と一致しているかを確認し、処理を<br>お願いします。ご不明な場合は、J-Mupsヘルプデスクまで連絡<br>をお願いいたします。                                                       |
| デ                  | 複数のiPadまたは<br>iPhone(iOSデバイス)で<br>利用したいが接続できない。    | カードリーダー・プリンター各1台に対しiPadまたはiPhone(iOSデバイス)<br>1台の接続となります。同時に複数のiPadまたはiPhone(iOSデバイス)<br>を利用したい場合は、カードリーダー・プリンターの増設のお手続きが<br>必要です。増設をご希望の方はJMSデスクへお問い合わせください。            |
| バ<br>イ<br>ス        | 利用しているiPadまたは<br>iPhone(iOSデバイス)を<br>変更したいが接続できない。 | アクティベートID、パスワードの再取得およびアプリの再イン<br>ストールが必要となりますので、J-Mupsヘルプデスクへお問い<br>合わせください。なお、アクティベートID・パスワードの再発行に<br>はお時間がかかりますので、iPadまたはiPhone (iOSデバイス)<br>のペアリング時は十分ご注意ください。       |
|                    | Androidデバイスで<br>利用したい。                             | Androidデバイスは対応していませんので、iPadまたはiPhone<br>(iOSデバイス)をご準備ください。                                                                                                    |
| カードリーダー            | クレジットカード読込時に、<br>Bluetooth接続が<br>中断されてしまった。        | 端末右上の青いボタン (Bluetoothボタン)を押すことで再接続<br>ができます。または、カードリーダーの電源を落とし、再起動させ<br>ます。その後に再度、業務を試みてください。復旧しない場合は、<br>J-Mupsヘルプデスクまで連絡をお願いいたします。                                    |
| プリン<br>ター          | レシート印字時に、<br>Bluetooth接続が<br>中断されてしまった。            | プリンターの電源を落とし、再起動させます。その後に再度、<br>印字を試みてください。 <mark>復旧しない場合は、J-Mupsヘルプデスク</mark><br>まで連絡をお願いいたします。                                                                        |
| ネットワーク             | 対象のWi-Fiへ<br>接続できない。                               | 加盟店様のネットワーク担当者へご確認ください。なお、<br>「closed,private」として設定されたネットワークは、デバイス上に<br>表示されません。これらネットワークに接続するには、「設定」><br>「Wi-Fi」>「その他」の順にタップして、Wi-Fiネットワーク名、<br>セキュリティ、およびパスワードを入力します。 |
| KID                | KID入力を求められる。                                       | 加盟店様がサービス契約された範囲外のクレジットカードをご<br>利用になられています。まず、JET-Smart lite内「設定→カード<br>会社一覧」で対象カード会社について確認してください。                                                                      |

# クレジットカード売上票(お客様控、加盟店控)

| 〈お客様控〉の表示例 |  |
|------------|--|
|------------|--|

| 盟店名<br>ERCHANT                                 | 12345-12345-               | -12345-12345                                  |  |
|------------------------------------------------|----------------------------|-----------------------------------------------|--|
| 2 利用日 04                                       | TE 12/04                   | 18 09 53 47                                   |  |
| F'会社<br>ARD COMPAN<br>F'番号<br>ARD ND<br>ART ND | IY NS 1111<br>RMINAL DOOL  | XXXXXXXXXXXXX<br>22XXXXXX4444<br>00-000-00001 |  |
| 云栗番号<br>00137<br>SLIP NO.                      | 7.动期限<br>XX/XX<br>EXP DATE | 承認番号<br>666666<br>APP CODE                    |  |
| 权引区分<br>売上<br>TRAN TYPE                        | 10定払区分<br>分割<br>PMT TYPE   | 商品区分<br>0990<br>COM CODE                      |  |
| ボーナス                                           | A                          | 分割 5回                                         |  |
| 3)額 AMOUNT<br>虎・その他                            | TAX                        | ¥9, 999, 999<br>¥9, 999, 999                  |  |
| 計金額<br>TOTAL AMOUN                             | π                          | ¥19, 999, 998                                 |  |
| , sexexaxexexexexexexexexexexexexexexexexe     |                            |                                               |  |
| nier 420.                                      | 任昌                         |                                               |  |

# 〈加盟店控〉の表示例

| 0盟店名                  | XXXXXXXXXXXX<br>12345-12345 | XXXXXXXXXXX<br>-12345-123             |
|-----------------------|-----------------------------|---------------------------------------|
| 「利用日                  | 12/04                       | /18 09:53                             |
| ート'会社<br>ト'番号<br>靖末番号 | XXXXXXXX<br>MS 1111<br>D00  | xxxxxxxxxx<br>22XXXXXX4<br>00-000-000 |
| 伝票番号<br>00137         | 有効期限<br>(7) XX/XX           | 未記番<br>66666                          |
| 取引区分<br>売上            | 支払区分<br>分割                  | 南高区:<br>0990                          |
| ボーナス                  | U                           | 分割                                    |
| 金額<br>覚・その他           | (                           | ¥9, 999, 9<br>¥9, 999, 9              |
| 合計金額                  |                             | ¥19, 999, 9                           |
| 売場                    | 係員                          |                                       |

## ① 加盟店名

店舗名・電話番号が印字されます。

ご利用日

カードをご利用になった日時が印字されます。

③ カード会社 使用されたクレジットカードを取り扱っている会社名が印字されます。

#### ④ カード番号

使用されたカード番号が一部非表示で印字されます。

(5) 端末番号

本機に設定されている端末識別番号です。

## ⑥ 伝票番号

本機で処理した伝票の通番が印字されます。

⑦ 有効期限

使用されたカードの有効期限が非表示で印字されます。

- ⑧ 承認番号
   クレジット会社から通知された承認番号が印字されます。
- ⑨ 取引区分

支払の取引区分(売上、取引、返品等)が印字されます。

支払区分
 支払方法(一括、分割)が印字されます。

① 商品区分

# 入力された商品コードが印字されます。

分割回数
 分割回数が印字されます。

## 13 金額

お客様が購入された商品の税抜の金額が印字されます。

## 14 合計金額

お客様が購入された商品の合計金額が印字されます。

15 ご案内

印字されない場合があります。

売上票はお客様控・加盟店様控の計2枚の印字となりますが、電子サインの操作をキャンセルした 場合は、カード会社控含め3枚出力されますので、ご署名欄にサインをいただいてください。 カード会社控の送付は不要ですが、貴店にて保管となりますのでご注意ください。(7年保管)

# クレジットカード日計票

## 〈日計票〉の表示例

| 加盟店名           | 8 XXXXXX<br>12345-                        | 12345-12345-12345                                             |
|----------------|-------------------------------------------|---------------------------------------------------------------|
| 売場             |                                           | 係員                                                            |
| 出力日期           | ¢.                                        | 12/04/19 17:24:09                                             |
| 端末番-           | R.                                        | J0000-000-00001                                               |
| 日計期的           | NFROM<br>TO                               | 12/04/19 17:23:40<br>12/04/19 17:23:40                        |
| [日計総           | 合計]                                       |                                                               |
| 端末合語           | Ħ                                         |                                                               |
| ーボボ分り          | 9999件<br>9999件<br>9999件<br>9999件<br>9999件 | ¥9,999,999,999<br>¥9,999,999,999<br>¥9,999,999                |
| 売上<br>返品<br>取消 | 9999件<br>9999件<br>9990件                   | ¥9, 999, 999, 999<br>-¥9, 999, 999, 999<br>-¥9, 900, 999, 999 |
| 合計             | 99999件                                    | -¥9, 999, 999, 999                                            |
| rh-K           | 승차외승타                                     | 1                                                             |
| 101 XXX        | TXXXXXX                                   | 1                                                             |
| ーボボ分りボ         | 9999件<br>9999件<br>9999件<br>9999件<br>9999件 | ¥9, 999, 999, 999<br>¥9, 999, 999, 999<br>¥9, 999, 99         |
| 売上<br>返済       | 9999件<br>9999件<br>9999件                   | ¥9, 999, 999, 999<br>-¥9, 999, 999, 999<br>-¥9, 999, 999, 999 |
|                |                                           | Carl Marchen Court of March                                   |

## ① 加盟店名

店舗名・電話番号が印字されます。

#### 2 出力日時

日計票を出力した日時が印字されます。

#### ③ 端末番号

本機に設定されている端末識別番号です。

#### ④ 日計時間

日計票の出力対象期間が印字されます。

### ⑤ 端末合計

機分の

位の

| 「一括払い」の 件数     | + | 金額 |
|----------------|---|----|
| 「ボーナス払い」の 件数   | + | 金額 |
| 「ボーナス併用払い」の 件数 | + | 金額 |
| 「分割払い」の 件数     | + | 金額 |
| 「リボ払い」の 件数     | + | 金額 |
| 「売上」件数         | + | 金額 |
| 「返品」件数         | + | 金額 |
| 「取消」件数         | + | 金額 |
| 「合計」件数         | + | 金額 |

## ⑥ カード会社別合計

KID:カード会社名称

| 「一括払い」の 件数     | + | 金額   |
|----------------|---|------|
| 「ボーナス払い」の 件数   | + | 金額   |
| 「ボーナス併用払い」の 件数 | + | 金額   |
| 「分割払い」の 件数     | + | 金額   |
| 「リボ払い」の 件数     | + | 金額   |
| 「売上」件数         | + | 金額   |
| 「返品」件数         | + | 金額   |
| 「取消」件数         | + | 金額   |
| 「ㅅ=」 / // ※L   |   | A #5 |
| 合計] 件数         | + | 金額   |

# クレジットカード、銀聯カードのエラーコード

| エラーコード | メッセージ                                                                                                    | 対応方法                                                                                                    |
|--------|----------------------------------------------------------------------------------------------------|----------------------------------------------------------------------------------------------------|
| a_e_1  | キャンセルされました。                                                                                                    | 業務を再度実施してください。                                                                                                    |
| a_e_2  | セッションタイムアウトになりました。<br>最初からやり直してください。<br>繰り返し発生する場合は再起動後に<br>最初からやり直してください。<br>それでも発生する場合はヘルプデスクへ<br>お問い合わせください。                  | 業務を再度実施してください。<br>他のエラーメッセージが表示されてた場合には、<br>そのエラーメッセージに対する対応を実施してから<br>再実施を行ってください。                                       |
| a_e_4  | データエラー。<br>最初からやり直してください。繰り返し発<br>生する場合は再起動後に最初からやり<br>直してください。それでも発生する場合は<br>ヘルプデスクへお問い合わせください。                                 | 取引を再度実施してください。<br>再実施でも状況が変わらない場合、他の決済手段<br>(別カード等)が利用可能な場合には、<br>他の決済手段を試してください。                                         |
| a_e_5  | ネットワーク接続に失敗しました。<br>ネットワークの確認をしてください。                                                                                            | Wi-Fi(またはモバイル通信)が接続されているか<br>確認してください。                                                                                    |
| a_e_6  | カードリーダーで取引が拒否されました。<br>キャンセルボタンを押されたかタイムアウト<br>の可能性があります。<br>最初からやり直してください。                                                      | 取引を再度実施してください。<br>再実施でも状況が変わらない場合、カードリーダーの<br>電源OFF/ON、Bluetoothの再接続後に、取引を再度実<br>施してください。                                 |
| a_e_7  | セッションタイムアウトになりました。<br>最初からやり直してください。繰り返し発<br>生する場合は再起動後に最初からやり<br>直してください。それでも発生する場合は<br>ヘルプデスクへお問い合わせください。                      | 取引を再度実施してください。<br>他のエラーメッセージが表示されてた場合には、<br>そのエラーメッセージに対する対応を実施してから<br>再度実施してください。                                        |
| a_e_8  | カードリーダーで取引が拒否されました。<br>最初からやり直してください。繰り返し発<br>生する場合は再起動後に最初からやり<br>直してください。それでも発生する場合は<br>ヘルプデスクへお問い合わせください。                     | 取引を再度実施してください。<br>再実施でも状況が変わらない場合、他の決済手段<br>(別カード等)が利用可能な場合には、<br>他の決済手段を試してください。                                         |
| a_e_9  | お使いのカードリーダーファームバージョン<br>はご利用いただけません。<br>「設定」>「端末ファームウェア更新」から<br>カードリーダーの更新を行ってください。                                              | 設定メニューからファームウェア更新を<br>実施してください。                                                                                           |
| a_e_10 | データエラー。<br>最初からやり直してください。繰り返し発<br>生する場合は再起動後に最初からやり<br>直してください。それでも発生する場合は<br>ヘルプデスクへお問い合わせください。                                 | 取引を再度実施してください。<br>再実施でも状況が変わらない場合、他の決済手段(別<br>カード等)が利用可能な場合には、他の決済手段を試し<br>てください。                                         |
| a_e_11 | カードリーダーとの接続が切断されました。<br>カードリーダーの電源が入っているかご<br>確認ください。電源が入っている場合は、<br>ペアリングの設定を確認してください。<br>設定後、繰り返し発生する場合はヘルプ<br>デスクへお問い合わせください。 | 端末 (iPhone、iPad)の設定からBluetoothをタップし、<br>カードリーダーの接続状況を確認してください。<br>「未接続」のステータスの場合には、Bluetoothの<br>ペアリングを実施後、取引を再度実施してください。 |
| a_e_12 | カードが抜かれました。取引が成立されて<br>いない可能性があります。再印字を実施<br>し、取引状態の確認を行ってください。                                                                  | 再印字を行い、取引が成立しているか確認してください。<br>成立していない場合は、取引を再度実施してください。                                                                   |
| a_e_99 | 正しくない操作がされました。<br>最初からやり直してください。                                                                                                 | 取引を再度実施してください。再実施でも状況が変わら<br>ない場合、アプリケーションの再起動を行い、<br>その後のに再度、取引を試してください。                                                 |

# プリンター関連エラーメッセージ

| 項番 | メッセージ                                               | 対応方法                                                                                      |
|----|-----------------------------------------------------|-------------------------------------------------------------------------------------------|
| 1  | カバーが開いています。<br>カバーを閉じて再度実行してください。                   | カーバーを閉じてください。<br>継続して発生する場合は、<br>ヘルプデスクへ連絡してください。                                         |
| 2  | ロール紙が正常にセットされていません。<br>プリンターのロール紙を確認してください。         | ロール紙が正しく入っているか確認してください。<br>ロール紙がない場合には、ロール紙を交換してください。<br>継続して発生する場合は、<br>ヘルプデスクへ連絡してください。 |
| 3  | プリンターがオフラインです。<br>プリンターの接続状況を確認してください。              | プリンターの接続を確認してください。<br>「OK」をタップし再度印刷を行ってください。<br>継続して発生する場合は、<br>ヘルプデスクへ連絡してください。          |
| 4  | プリンターが接続されていません。<br>プリンターの接続状況を確認してください。            | プリンターの接続を確認してください。<br>「OK」をタップし再度印刷を行ってください。<br>継続して発生する場合は、<br>ヘルプデスクへ連絡してください。          |
| 5  | プリンターでエラーが発生しています。<br>何度も発生する場合は<br>ヘルプデスクにご連絡ください。 | プリンターの電源オフ・オン、Bluetoothのペアリング<br>後、再度印字を行ってください。<br>継続して発生する場合は、<br>ヘルプデスクへ連絡してください。      |

# アプリの主なエラーコード

| エラー<br>コード | メッセージ                                             | 操作                               | 該当業務                 | 想定原因                                                                                                    | 対応方法                                          |
|------------|---------------------------------------------------|----------------------------------|----------------------|----------------------------------------------------------------------------------------------------|-----------------------------------------------|
| EM_C_1     | 申込通番を入力してください。<br>再度入力してください。                     | アラートを<br>閉じる                     | アクティ<br>ベート          | アクティベートの申込通番入力<br>画面にて未入力で「次へ」ボタ<br>ンを押下している。                                                            | 入力項目を確認して<br>再度実施してください。                      |
| EM_C_2     | 申込通番の形式が不正です。<br>再度入力してください。                      | アラートを<br>閉じる                     | アクティ<br>ベート          | アクティベートの申込通番入力<br>画面にて半角英数字以外の<br>値を入力して「次へ」ボタンを<br>押下している。                                              | 入力項目を確認して<br>再度実施してください。                      |
| EM_C_3     | 申込通番は10桁必須入力<br>項目です。<br>再度入力してください。              | アラートを<br>閉じる                     | アクティ<br>ベート          | アクティベートの申込通番入力<br>画面にて10桁の値を入力せず<br>に「次へ」ボタンを押下してい<br>る。                                                 | 入力項目を確認して<br>再度実施してください。                      |
| EM_C_4     | アクティベートIDは<br>必須項目です。<br>再度入力してください。              | アラートを<br>閉じる                     | アクティ<br>ベート          | アクティベートのアクティベート<br>ID入力画面にて未入力で<br>「次へ」ボタンを押下している。                                                       | 入力項目を確認して<br>再度実施してください。                      |
| EM_C_5     | アクティベートIDの形式が<br>不正です。<br>再度入力してください。             | アラートを<br>閉じる                     | アクティ<br>ベート          | アクティベートのアクティベート<br>ID入力画面にて半角英数字<br>以外の値を入力して「次へ」<br>ボタンを押下している。                                         | 入力項目を確認して<br>再度実施してください。                      |
| EM_C_6     | パスワードは必須項目です。<br>再度入力してください。                      | アラートを<br>閉じる                     | アクティ<br>ベート          | アクティベートのパスワード<br>入力画面にて未入力で「次へ」<br>ボタンを押下している。                                                           | 入力項目を確認して<br>再度実施してください。                      |
| EM_C_7     | パスワードの形式が不正<br>です。<br>再度入力してください。                 | アラートを<br>閉じる                     | アクティ<br>ベート          | アクティベートのパスワード<br>入力画面にて半角英数字以外<br>の値を入力して「次へ」ボタン<br>を押下している。                                             | 入力項目を確認して<br>再度実施してください。                      |
| EM_C_8     | 証明書のダウンロードに<br>失敗しました。最初から<br>やり直してください。          | アラートを<br>閉じて<br>アクティベート<br>画面へ遷移 | アクティ<br>ベート          | アクティベートで証明書のイ<br>ンポートが失敗した場合                                                                             | アクティベートを<br>再度実行してください。                       |
| EM_C_9     | 開局処理に失敗しました。<br>設定より再度開局を実施<br>してください。            | アラートを<br>閉じる                     | 開局<br>(HPS)          | 受信データ異常<br>下記必要なデータのいずれかがな<br>いまたは想定しないデータの場合<br>・加盟店名 ・加盟店電話番号<br>・加盟店使用欄1~3<br>・交通系IC有無区分<br>・QPサービス有無 | 開局 (初期処理) 再実行<br>改善しない場合、ヘルプデスク<br>へ連絡してください。 |
| EM_C_10    | 開局処理に失敗しました。<br>設定より再度開局を実施<br>してください。            | アラートを<br>閉じる                     | 開局<br>(RAS<br>交通系)   | 受信データ異常<br>…RASエラーはないが、想定<br>しないデータが帰ってきた等                                                               | 開局 (初期処理) 再実行<br>改善しない場合、ヘルプデスク<br>へ連絡してください。 |
| EM_C_11    | 開局処理に失敗しました。<br>設定より再度開局を実施<br>してください。            | アラートを<br>閉じる                     | 開局<br>(RAS交通<br>系以外) | 受信データ異常<br>…RASエラーはないが、想定<br>しないデータが帰ってきた等                                                               | 開局 (初期処理) 再実行<br>改善しない場合、ヘルプデスク<br>へ連絡してください。 |
| EM_C_12    | R/Wとの接続が確認でき<br>ません。R/Wとの設定を<br>確認してください          | アラートを<br>閉じる<br>遷移元に戻る           | R/W端<br>末接続          | R/Wとつながっていない                                                                                             | ・Bluetooth設定<br>・ペアリング設定<br>・R/Wの電源などを確認      |
| EM_C_13    | ネットワークエラーが発生<br>しました。<br>ネットワーク接続状況を<br>確認してください。 | アラートを<br>閉じる<br>遷移元に戻る           | ネット<br>ワーク<br>通信時    | ネットワークに<br>つながっていない                                                                                      | ネットワーク設定を確認する                                 |
| EM_C_14    | ご利用の環境はWi-Fi環境<br>ではありません。ネットワー<br>ク設定を確認してください。  | アラートを<br>閉じる                     | 交通系<br>業務<br>開始時     | Wi-Fiが接続していない状態<br>で交通系業務を開始しようと<br>している                                                                 | WiFiに接続する<br>(交通系はLTE不可であるため)                 |
| EM_C_15    | プリンター接続エラー<br>プリンターの接続状況を<br>確認してください。            | アラートを<br>閉じる<br>自動で再実行           | 印字時                  | プリンターと<br>接続されていない                                                                                       | プリンターの接続を確認<br>※5回接続失敗で印字キャンセル<br>ボタンが表示される   |

| エラー<br>コード | メッセージ                                                                  | 操作                           | 該当業務                 | 想定原因                                                                 | 対応方法                                                                 |
|------------|------------------------------------------------------------------------|------------------------------|----------------------|----------------------------------------------------------------------|----------------------------------------------------------------------|
| EM_C_16    | プリンターオフライン<br>プリンターの接続状況を<br>確認してください。                                 | アラートを<br>閉じる<br>自動で再実行       | 印字時                  | プリンターと<br>接続されていない                                                   | プリンターの接続を確認<br>※5回接続失敗で印字<br>キャンセルボタンが表示される                          |
| EM_C_17    | カバーが開いています。<br>カバーを閉じて<br>再度実行してください。                                  | アラートを<br>閉じる<br>自動で再実行       | 印字時                  | カバーが開いている                                                            | プリンターカバーを閉じる<br>※5回接続失敗で印字<br>キャンセルボタンが表示される                         |
| EM_C_18    | プリンターとの接続がタイム<br>アウトしました。プリンター<br>の接続状況を確認して<br>再度実行してください。            | アラートを<br>閉じる<br>自動で再実行       | 印字時                  | プリンターとの接続が<br>タイムアウトした                                               | プリンターの接続を確認<br>※5回接続失敗で印字<br>キャンセルボタンが表示される                          |
| EM_C_19    | 用紙切れ<br>用紙を交換してください。                                                   | アラートを<br>閉じる<br>自動で再実行       | 印字時                  | 用紙が切れている                                                             | ロール紙交換<br>※5回接続失敗で印字<br>キャンセルボタンが表示される                               |
| EM_C_20    | プリンター接続エラー<br>プリンターの接続状況を<br>確認してください。再度発<br>生する場合はヘルプデスク<br>にご連絡ください。 | アラートを<br>閉じる<br>自動で再実行       | 印字時                  | 印字時の想定外エラー                                                           | 再実行で改善しない場合は<br>機種交換など<br>※5回接続失敗で印字<br>キャンセルボタンが表示される               |
| EM_C_21    | 売上集計パラメータエラー                                                           | アラートを閉じる<br>業務TOPに<br>戻る     | 売上<br>取消             | HPS売上集計に送るパラ<br>メータが取得出来ず、売上集<br>計が実行できなかった                          | 復旧不可<br>(必要な情報が取得出来ず<br>エラーになっているため)                                 |
| EM_C_22    | 該当業務の実施確認処理<br>に失敗しました。再度発生<br>する場合はヘルプデスクに<br>ご連絡ください。                | アラートを閉じる<br>業務TOPに<br>戻る     | ログ送信<br>FWアッ<br>プデート | 業務可否のためのTMS通信<br>に失敗した                                               | NWエラー系であれば復旧可能。<br>TMSエラーの場合は<br>エラー次第。                              |
| EM_C_23    | ログ送信中にエラーが発<br>生しました。再度発生する<br>場合はヘルプデスクにご連<br>絡ください。                  | アラートを閉じる<br>業務TOPに<br>戻る     | ログ送信                 | TMSよりエラーが帰ってきた                                                       | ヘルプデスクヘ<br>連絡してください。                                                 |
| EM_C_24    | ログ送信中にエラーが発生<br>しました。再度発生する場<br>合はヘルプデスクにご連<br>絡ください。                  | アラートを<br>閉じる<br>業務TOPに<br>戻る | ログ送信                 | ログ送信処理での<br>想定外エラー                                                   | ヘルプデスクヘ<br>連絡してください。                                                 |
| EM_C_25    | 更新ファイルのダウンロー<br>ドに失敗しました。継続し<br>て発生する場合はヘルプ<br>デスクにご連絡ください。            | アラートを閉じる<br>業務TOPに<br>戻る     | FWアッ<br>プデート         | FWのダウンロードに失敗                                                         | 再試行<br>継続して発生する場合はヘルプ<br>デスクへ連絡してください。                               |
| EM_C_26    | 更新ファイルが開けません。<br>継続して発生する場合はヘル<br>プデスクにご連絡ください。                        | アラートを閉じる<br>業務TOPに<br>戻る     | FWアッ<br>プデート         | zipファイルの<br>オープンに失敗                                                  | 再試行<br>継続して発生する場合はヘルプ<br>デスクへ連絡してください。                               |
| EM_C_27    | 更新ファイルが開けませ<br>ん。継続して発生する場合<br>はヘルプデスクにご連絡く<br>ださい。                    | アラートを閉じる<br>業務TOPに<br>戻る     | FWアッ<br>プデート         | zipファイルの展開に失敗                                                        | 再試行<br>継続して発生する場合はヘルプ<br>デスクへ連絡してください。                               |
| EM_C_28    | 更新処理中にエラーが発<br>生しました。継続して発生<br>する場合はヘルプデスクに<br>ご連絡ください。                | アラートを閉じる<br>業務TOPに<br>戻る     | FWアッ<br>プデート         | インストール中に<br>エラーが発生                                                   | 再試行<br>継続して発生する場合はヘルプ<br>デスクへ連絡してください。                               |
| EM_C_29    | 証明書情報の取得に失敗<br>しました。再度取得処理を<br>行います。継続して発生す<br>る場合はヘルプデスクに<br>ご連絡ください。 | アラートを閉じる<br>業務TOPに<br>戻る     | 起動時<br>(証明書有<br>無判定) | 起動時に証明書情報の取得<br>に失敗した。<br>iOS10以降、lock時に証明書<br>の取得処理が実行された場<br>合に発生。 | アラートのOKボタンを押下<br>してリトライ<br>複数回リトライしても発生す<br>る場合はヘルプデスクへ連絡<br>してください。 |

-16

# QUICPay+ エラーコード 一覧

| エラー<br>コード | メッセージ                                                                                                    | 操作                         | 該当業務               | 想定原因                                              | 対応方法                                                |
|------------|----------------------------------------------------------------------------------------------------|----------------------------|--------------------|---------------------------------------------------|-----------------------------------------------------|
| EM_QP_1    | 金額は必須入力項目です。<br>再度入力してください。                                                                                | アラートを<br>閉じる               | 売上                 | 金額入力画面で空で<br>「次へ」ボタンを押下した                         | 入力内容を確認して再実施                                        |
| EM_QP_2    | 入力金額が¥0です。<br>再度入力してください。                                                                                  | アラートを<br>閉じる               | 売上                 | 「金額入力」画面にて0円で<br>「次へ」ボタンを押下した場合                   | 入力内容を確認して再実施                                        |
| EM_QP_3    | プログラムエラー。<br>最初からやり直してください。<br>繰り返し発生する場合は<br>再起動後に最初からやり<br>直してください。それでも発<br>生する場合はヘルプデスク<br>へお問い合わせください。 | アラートを<br>閉じる               | 売上                 | 「金額入力」入力画面より<br>入力不可な値によりエラー<br>となった場合<br>※数値以外など | 入力内容を確認して再実施                                        |
| EM_QP_4    | 受信データ異常<br>最初からやり直してください。<br>繰り返し発生する場合は<br>ヘルプデスクへお問い合<br>わせください。                                         | アラートを閉じる<br>業務TOPに<br>戻る   | QP<br>全業務<br>(SDK) | SDKからステータスが<br>取得できなかった                           | 再度実行                                                |
| EM_QP_5    | 決済業務異常<br>最初からやり直してください。                                                                                   | アラートを閉じる<br>業務TOPに<br>戻る   | QP<br>全業務<br>(SDK) | SDK受信ステータス -4<br>RASステータス1でのエラー                   | 再度実行                                                |
| EM_QP_6    | 決済業務異常<br>前回取引を確認します。                                                                                      | アラートを閉じる<br>前回取引確認<br>自動遷移 | QP<br>全業務<br>(SDK) | SDK受信ステータス -5<br>RASステータス2でのエラー                   | 前回取引確認後に再度実行                                        |
| EM_QP_7    | 決済業務異常<br>前回取引を確認します。                                                                                      | アラートを閉じる<br>前回取引確認<br>自動遷移 | QP<br>全業務<br>(SDK) | SDK受信ステータス -6<br>RASステータス3でのエラー                   | 前回取引確認後に再度実行                                        |
| EM_QP_8    | 決済業務異常<br>最初からやり直して<br>ください。                                                                               | アラートを閉じる<br>業務TOPに<br>戻る   | QP<br>全業務<br>(SDK) | SDK受信ステータス 異常<br>想定外のステータス                        | 再度実行                                                |
| EM_QP_9    | 受信データ異常<br>最初からやり直して<br>ください。                                                                              | アラートを閉じる<br>業務TOPに<br>戻る   | QP<br>全業務<br>(SDK) | RAS上エラーはないが、<br>受信結果が異常のため、<br>継続処理ができない          | 再度実行                                                |
| EM_QP_10   | 伝票番号は<br>必須入力項目です。<br>再度入力してください。                                                                          | アラートを<br>閉じる               | 取消                 | 伝票番号未入力で<br>「次へ」ボタンを押下した                          | 入力内容を確認して再実施                                        |
| EM_QP_11   | プログラムエラー。<br>最初からやり直してください。<br>繰り返し発生する場合は<br>再起動後に最初からやり<br>直してください。それでも発<br>生する場合はヘルプデスク<br>へお問い合わせください。 | アラートを<br>閉じる               | 取消                 | 伝票番号が入力不可な値<br>※数値以外など                            | 入力内容を確認して再実施<br>継続して発生する場合は<br>ヘルプデスクへ連絡<br>してください。 |
| EM_QP_12   | 端末識別番号は<br>必須入力項目です。<br>再度入力してください。                                                                        | アラートを<br>閉じる               | 取消                 | 「端末識別番号入力」画面で<br>端末識別番号が入力されてい<br>ない場合            | 入力内容を確認して<br>再度実施してください。                            |
| EM_QP_13   | 端末識別番号の形式が<br>不正です。<br>再度入力してください。                                                                         | アラートを<br>閉じる               | 取消                 | 端末識別番号の<br>入力形式が不正<br>XXXXX-XXX-XXXXX             | 入力内容を確認して<br>再度実施してください。                            |

| エラー<br>コード | メッセージ                                                                                                    | 操作                       | 該当業務                | 想定原因                                              | 対応方法                                                |
|------------|----------------------------------------------------------------------------------------------------|--------------------------|---------------------|---------------------------------------------------|-----------------------------------------------------|
| EM_QP_14   | プログラムエラー。<br>最初からやり直してください。<br>繰り返し発生する場合は<br>再起動後に最初からやり<br>直してください。それでも発<br>生する場合はヘルプデスク<br>へお問い合わせください。 | アラートを<br>閉じる             | 取消                  | 「端末識別番号」入力画面<br>より入力不可な値により<br>エラーとなった場合          | 入力内容を確認して再実施<br>継続して発生する場合は<br>ヘルプデスクへ連絡<br>してください。 |
| EM_QP_15   | 処理対象データは、<br>取消/返品できません。                                                                                   | アラートを<br>閉じる             | 取消                  | 入力した伝票番号の決済が<br>取消不可の場合                           | 入力内容を確認して再実施                                        |
| EM_QP_16   | 端末情報の取得に失敗し<br>ました。端末情報取得のた<br>め、手動開局を実施後に再<br>度実行してください。                                                  | アラートを閉じる<br>業務TOPに<br>戻る | 取消                  | 開局データの取得に失敗した<br>ため、端末番号が表示できず<br>処理継続ができない       | 手動開局を実施し、再実施                                        |
| EM_QP_17   | プログラムエラー<br>最初からやり直してください。                                                                                 | アラートを閉じる<br>業務TOPに<br>戻る | 取消                  | 取消対象データの<br>受け渡し漏れ                                | 入力内容を確認して再実施                                        |
| EM_QP_18   | 決済情報が<br>取得できませんでした。<br>メニューより前回取引確認<br>を再度実行してください。                                                       | アラートを閉じる<br>業務TOPに<br>戻る | 前回取引<br>確認          | 前回取引確認フロー<br>確認ボタン押下時に<br>結果がない場合                 | 入力内容を確認して再実施                                        |
| EM_QP_19   | 対象の決済は<br>継続処理ができません。<br>メニューより前回取引確認<br>を再度実行してください。                                                      | アラートを閉じる<br>業務TOPに<br>戻る | 前回取引<br>確認          | 前回取引確認フロー<br>対象の決済が<br>下記どちらでもない場合<br>・売上 ・取消     | 入力内容を確認して再実施                                        |
| EM_QP_20   | 前回取引内容が<br>ありません。                                                                                          | アラートを閉じる<br>業務TOPに<br>戻る | 前回取引<br>確認          | 前回取引が見つからない場合<br>※一度も決済せず前回取引<br>を実施した場合など        | 決済を実施し、再実施                                          |
| EM_QP_21   | パラメータ異常<br>最初からやり直してください。                                                                                  | アラートを閉じる<br>業務TOPに<br>戻る | 日計・中<br>間計          | 発行対象 (日計 or 中間計)<br>の指定がない                        | 入力内容を確認して再実施                                        |
| EM_QP_22   | パラメータ異常<br>最初からやり直してください。                                                                                  | アラートを閉じる<br>業務TOPに<br>戻る | 日計・<br>中間計<br>(再印字) | 再印字の場合<br>発行対象の指定 (前回or<br>前々回) の指定がない            | 入力内容を確認して再実施                                        |
| EM_QP_23   | 発行対象がありません。                                                                                                | アラートを閉じる<br>業務TOPに<br>戻る | 日計・<br>中間計<br>(再印字) | 画面で選択した対象 (前回or<br>前々回) の期間データがアプ<br>リ内部に保存されていない | 日計・中間計を実施し、<br>再実施                                  |
| EM_QP_24   | 発行対象がありません。                                                                                                | アラートを閉じる<br>業務TOPに<br>戻る | 日計・<br>中間計          | 取得した対象件数が<br>0件の場合                                | 決済を実施し、再実施                                          |
| EM_QP_25   | 受信データ異常<br>最初からやり直してください。                                                                                  | アラートを閉じる<br>業務TOPに<br>戻る | 日計・<br>中間計          | 受信データから発行期間が<br>取得できなかった                          | 再実施<br>継続して発生する場合はヘルプ<br>デスクへ連絡してください。              |
| EM_QP_26   | 対象の決済は<br>再印字できません。                                                                                        | アラートを閉じる<br>業務TOPに<br>戻る | 伝票再<br>印字           | 該当の決済が成立していない<br>(不成立の場合)                         | 決済を実施し、再実施                                          |
| EM_QP_27   | 受信データ異常<br>最初からやり直してください。                                                                                  | アラートを閉じる<br>業務TOPに<br>戻る | 伝票再<br>印字           | 受信データに問題はないが、<br>再印字に必要な情報が取得<br>できなかった場合         | 再実施<br>継続して発生する場合はヘルプ<br>デスクへ連絡してください。              |
| EM_QP_28   | 取引業務中に想定外のエ<br>ラーが発生しました。<br>引き続き発生する場合は<br>ヘルプデスクにご連絡くだ<br>さい。                                            | アラートを閉じる<br>業務TOPに<br>戻る | QP<br>全業務<br>(SDK)  | SDK受信ステータス -1<br>SDK想定外エラー                        | 入力内容を確認して再実施<br>継続して発生する場合は<br>ヘルプデスクへ連絡して<br>ください。 |

# 交通系IC エラーコード 一覧

| エラー<br>コード | メッセージ                                                                                                    | 操作                       | 該当業務                         | 想定原因                                              | 対応方法                                 |
|------------|----------------------------------------------------------------------------------------------------|--------------------------|------------------------------|---------------------------------------------------|--------------------------------------|
| EM_K0_1    | 金額は必須入力項目です。<br>再度入力してください。                                                                                | アラートを<br>閉じる             | 売上                           | 金額入力画面で空で「次へ」<br>ボタンを押下した                         | 入力内容を確認して再実施                         |
| EM_K0_2    | 入力金額が¥0です。<br>再度入力してください。                                                                                  | アラートを<br>閉じる             | 売上                           | 「金額入力」画面にて0円で<br>「次へ」ボタンを押下した場合                   | 入力内容を確認して再実施                         |
| EM_K0_3    | 入力金額の上限は<br>¥20,000です。<br>再度入力してください。                                                                      | アラートを<br>閉じる             | 売上                           | 「金額入力」画面にて20000<br>円を超える金額を入力して<br>「次へ」ボタンを押下した場合 | 入力内容を確認して再実施                         |
| EM_KO_4    | プログラムエラー。<br>最初からやり直してください。<br>繰り返し発生する場合は<br>再起動後に最初からやり<br>直してください。それでも発<br>生する場合はヘルプデスク<br>へお問い合わせください。 | アラートを<br>閉じる             | 売上                           | 「金額入力」入力画面より入<br>カ不可な値によりエラーと<br>なった場合<br>※数値以外など | 入力内容を確認して再実施                         |
| EM_K0_5    | 受信データ異常<br>最初からやり直してください。<br>繰り返し発生する場合は<br>ヘルプデスクへお問い合<br>わせください。                                         | アラートを閉じる<br>業務TOPに<br>戻る | 交通系<br>IC全業務<br>(SDK)        | SDKからステータスが取得で<br>きなかった                           | 再度実行                                 |
| EM_KO_6    | 決済業務異常<br>最初からやり直してください。                                                                                   | アラートを閉じる<br>業務TOPに<br>戻る | 交通系<br>IC全業務<br>(SDK)        | SDK受信ステータス -4<br>RASステータス1でのエラー                   | 再度実行                                 |
| EM_K0_7    | 決済業務異常<br>前回取引を確認します。                                                                                      | アラートを閉じる<br>業務TOPに<br>戻る | 交通系<br>IC全業務<br>(SDK)        | SDK受信ステータス -5<br>RASステータス2でのエラー                   | 前回取引確認に再度実行                          |
| EM_KO_8    | 決済業務異常<br>前回取引を確認します。                                                                                      | アラートを閉じる<br>業務TOPに<br>戻る | 交通系<br>IC全業務<br>(SDK)        | SDK受信ステータス -6<br>RASステータス3でのエラー                   | 前回取引確認に再度実行                          |
| EM_K0_9    | 決済業務異常<br>最初からやり直してください。                                                                                   | アラートを閉じる<br>業務TOPに<br>戻る | 交通系<br>IC全業務<br>(SDK)        | SDK受信ステータス 異常<br>想定外のステータス                        | 再度実行                                 |
| EM_KO_10   | 受信データ異常<br>最初からやり直してください。                                                                                  | アラートを閉じる<br>業務TOPに<br>戻る | 交通系<br>IC全業務<br>(SDK)        | RAS上エラーはないが、<br>受信結果が異常のため、継続<br>処理ができない          | 再度実行                                 |
| EM_K0_11   | 異常な取引を検知しました。<br>ヘルプデスクヘお問い合<br>せください。                                                                     | アラートを閉じる<br>業務TOPに<br>戻る | 売上                           | 金額不一致<br>RAS送信金額とRAS受信金<br>額がアンマッチの場合             | ヘルプデスクで<br>縮退状態を解除する<br>ユーザのみによる解除不可 |
| EM_K0_12   | 本端末は利用出来ません<br>(縮退)<br>ヘルプデスクへお問い合<br>せください。                                                               | アラートを閉じる<br>業務TOPに<br>戻る | 交通系<br>IC全業務<br>(SDK)<br>全業務 | 金額不一致による<br>縮退状態で業務を実施しよう<br>とした場合                | ヘルプデスクで<br>縮退状態を解除する<br>ユーザのみによる解除不可 |
| EM_K0_13   | 残高が¥0のカードがかざ<br>されました。<br>取引できません。                                                                         | アラートを閉じる<br>業務TOPに<br>戻る | 売上                           | 残高0円のカードが<br>かざされた場合                              | 別のカードまたは<br>別の支払方法で取引を実施             |
| EM_K0_14   | 残高が不足しています。<br>取引できません。                                                                                    | アラートを閉じる<br>業務TOPに<br>戻る | 売上                           | 残高不足の場合<br>※POS連携で現金併用を行<br>わない場合のみ               | 別のカードまたは<br>別の支払方法で取引を実施             |

| エラー<br>コード | メッセージ                                                           | 操作                       | 該当業務                         | 想定原因                                              | 対応方法                                                                  |
|------------|-----------------------------------------------------------------|--------------------------|------------------------------|---------------------------------------------------|-----------------------------------------------------------------------|
| EM_K0_15   | 決済情報が<br>取得できませんでした。<br>メニューより前回取引確認<br>を再度実行してください。            | アラートを閉じる<br>業務TOPに<br>戻る | 前回<br>取引確認                   | 前回取引確認フロー<br>確認ボタン押下時に<br>結果がない場合                 | 前回取引確認に再度実行                                                           |
| EM_K0_16   | 対象の決済は<br>継続処理ができません。<br>メニューより前回取引確認<br>を再度実行してください。           | アラートを閉じる<br>業務TOPに<br>戻る | 前回<br>取引確認                   | 前回取引確認フロー<br>対象の決済が<br>売上でない場合                    | 前回取引確認に再度実行                                                           |
| EM_K0_17   | 前回取引内容が<br>ありません。                                               | アラートを閉じる<br>業務TOPに<br>戻る | 前回<br>取引確認                   | 前回取引が見つからない場合<br>※一度も決済せず前回取引<br>を実施した場合など        | 決済を実施し、再実施                                                            |
| EM_K0_18   | パラメータ異常<br>最初からやり直してください。                                       | アラートを閉じる<br>業務TOPに<br>戻る | 日計・<br>中間計                   | 発行対象 (日計 or 中間計)の<br>指定がない                        | 入力内容を確認して再実施                                                          |
| EM_K0_19   | パラメータ異常<br>最初からやり直してください。                                       | アラートを閉じる<br>業務TOPに<br>戻る | 日計・<br>中間計<br>(再印字)          | 再印字の場合<br>発行対象の指定(前回 or<br>前々回)の指定がない             | 入力内容を確認して再実施                                                          |
| EM_K0_20   | 発行対象がありません。                                                     | アラートを閉じる<br>業務TOPに<br>戻る | 日計・<br>中間計<br>(再印字)          | 画面で選択した対象 (前回 or<br>前々回)の期間データがアプ<br>リ内部に保存されていない | 日計・中間計を実施し、<br>再実施                                                    |
| EM_K0_21   | 発行対象がありません。                                                     | アラートを閉じる<br>業務TOPに<br>戻る | 日計・<br>中間計                   | 取得した対象件数が<br>0件の場合                                | 決済を実施し、再実施                                                            |
| EM_K0_22   | 受信データ異常<br>最初からやり直して<br>ください。                                   | アラートを閉じる<br>業務TOPに<br>戻る | 日計・中<br>間計                   | 受信データから発行期間が<br>取得できなかった                          | 再実施<br>継続して発生する場合はヘルプ<br>デスクへ連絡してください。                                |
| EM_K0_23   | 対象の決済は<br>再印字できません。                                             | アラートを閉じる<br>業務TOPに<br>戻る | 伝票再<br>印字                    | 該当の決済が成立していない<br>(不成立の場合)                         | 決済を実施し、再実施                                                            |
| EM_K0_24   | 受信データ異常<br>最初からやり直してください。                                       | アラートを閉じる<br>業務TOPに<br>戻る | 伝票再<br>印字                    | 受信データに問題はないが、<br>再印字に必要な情報が取得<br>できなかった場合         | 再実施<br>継続して発生する場合はヘルプ<br>デスクへ連絡してください。                                |
| EM_K0_25   | 取引業務中に想定外のエ<br>ラーが発生しました。<br>引き続き発生する場合は<br>ヘルプデスクに<br>ご連絡ください。 | アラートを閉じる<br>業務TOPに<br>戻る | 交通系<br>IC全業務<br>(SDK)<br>全業務 | SDK受信ステータス -1<br>SDK想定外エラー                        | 入力内容を確認して再実施<br>継続して発生する場合はヘルプ<br>デスクへ連絡してください。                       |
| EM_K0_26   | 処理未了タイムアウト<br>カードの書込に失敗しました。<br>処理未了レシートを<br>印字します。             | アラートを閉じる<br>業務TOPに<br>戻る | 売上                           | 処理未了タイムアウトが発生                                     | 完了画面のメッセージの通り<br>処理未了伝票と残高照会の<br>結果を比較して必要に応じて<br>引去を行う(運用カバー)        |
| EM_K0_27   | 決済未完了<br>取引が未完了です。<br>決済未完了レシートを<br>印字します。                      | アラートを閉じる<br>業務TOPに<br>戻る | 売上                           | 決済未完了が発生                                          | 完了画面のメッセージの通り<br>決済未完了未了伝票と残高<br>照会の結果を比較して必要<br>に応じて引去を行う(運用カ<br>バー) |

# iD エラーコード 一覧

| エラー<br>コード | メッセージ                                                                                                  | 操作                   | 該当業務           | 想定原因                                           | 対応方法                                                    |
|------------|----------------------------------------------------------------------------------------------------|----------------------|----------------|------------------------------------------------|---------------------------------------------------------|
| EM_ID_1    | 金額は必須入力項目です。<br>再度入力してください。                                                                            | アラートを<br>閉じる         | 売上             | 金額入力画面で空で「次へ」<br>ボタンを押下した                      | 入力内容を確認して<br>再実施                                        |
| EM_ID_2    | 入力金額が¥0です。<br>再度入力してください。                                                                              | アラートを<br>閉じる         | 売上             | 「金額入力」画面にて0円で<br>「次へ」ボタンを押下した場合                | 入力内容を確認して<br>再実施                                        |
| EM_ID_3    | プログラムエラー。<br>最初からやり直してください。<br>繰り返し発生する場合は再起動<br>後に最初からやり直してください。<br>それでも発生する場合はヘルプデ<br>スクへお問い合わせください。 | アラートを<br>閉じる         | 売上             | 「金額入力」入力画面より入<br>カ不可な値によりエラーと<br>なった場合 ※数値以外など | 入力内容を確認して<br>再実施                                        |
| EM_ID_4    | 受信データ異常<br>最初からやり直してください。<br>繰り返し発生する場合はヘルプデ<br>スクへお問い合わせください。                                         | アラートを閉じる<br>業務TOPに戻る | iD全業務<br>(SDK) | SDKからステータスが取得で<br>きなかった                        | 再度実行                                                    |
| EM_ID_5    | 決済業務異常<br>最初からやり直してください。                                                                               | アラートを閉じる<br>業務TOPに戻る | iD全業務<br>(SDK) | SDK受信ステータス -4<br>RASステータス1でのエラー                | 再度実行                                                    |
| EM_ID_6    | 決済業務異常<br>前回取引を確認します。                                                                                  | アラートを閉じる<br>業務TOPに戻る | iD全業務<br>(SDK) | SDK受信ステータス -5<br>RASステータス2でのエラー                | 前回取引確認後に<br>再度実行                                        |
| EM_ID_7    | 決済業務異常<br>前回取引を確認します。                                                                                  | アラートを閉じる<br>業務TOPに戻る | iD全業務<br>(SDK) | SDK受信ステータス -6<br>RASステータス3でのエラー                | 前回取引確認後に<br>再度実行                                        |
| EM_ID_8    | 決済業務異常<br>最初からやり直してください。                                                                               | アラートを閉じる<br>業務TOPに戻る | iD全業務<br>(SDK) | SDK受信ステータス 異常<br>想定外のステータス                     | 再度実行                                                    |
| EM_ID_9    | 受信データ異常<br>最初からやり直してください。                                                                              | アラートを閉じる<br>業務TOPに戻る | iD全業務<br>(SDK) | RAS上エラーはないが、<br>受信結果が異常のため、継続<br>処理ができない       | 再度実行                                                    |
| EM_ID_10   | 伝票番号は必須入力項目です。<br>再度入力してください。                                                                          | アラートを<br>閉じる         | 取消             | 伝票番号未入力で「次へ」ボ<br>タンを押下した                       | 入力内容を確認して<br>再実施                                        |
| EM_ID_11   | プログラムエラー。<br>最初からやり直してください。<br>繰り返し発生する場合は再起動<br>後に最初からやり直してください。<br>それでも発生する場合はヘルプデ<br>スクへお問い合わせください。 | アラートを<br>閉じる         | 取消             | 伝票番号が入力不可な値<br>※数値以外など                         | 入力内容を確認して<br>再実施<br>継続して発生する場合<br>はヘルプデスクへ連絡<br>してください。 |
| EM_ID_12   | 端末識別番号は必須入力項目で<br>す。再度入力してください。                                                                        | アラートを<br>閉じる         | 取消             | 「端末識別番号入力」画面で<br>端末識別番号が入力されてい<br>ない場合         | 入力内容を確認して<br>再実施                                        |
| EM_ID_13   | 端末識別番号の形式が不正で<br>す。再度入力してください。                                                                         | アラートを<br>閉じる         | 取消             | 端末識別番号の入力形式が<br>不正 XXXXX-XXX-XXXXX             | 入力内容を確認して<br>再実施                                        |
| EM_ID_14   | プログラムエラー。<br>最初からやり直してください。<br>繰り返し発生する場合は再起動<br>後に最初からやり直してください。<br>それでも発生する場合はヘルプデ<br>スクへお問い合わせください。 | アラートを<br>閉じる         | 取消             | 「端末識別番号」入力画面よ<br>り入力不可な値によりエラー<br>となった場合       | 入力内容を確認して<br>再実施<br>継続して発生する場合<br>はヘルプデスクへ連絡<br>してください。 |
| EM_ID_15   | 処理対象データは、取消/返品で<br>きません。                                                                               | アラートを<br>閉じる         | 取消             | 入力した伝票番号の決済が<br>取消不可の場合                        | 入力内容を確認して<br>再実施                                        |
| EM_ID_16   | 端末情報の取得に失敗しました。<br>端末情報取得のため、手動開局を<br>実施後に再度実行してください                                                   | アラートを閉じる<br>業務TOPに戻る | 売上<br>取消       | 開局データの取得に失敗した<br>ため、必要な情報の表示有無<br>の判別ができない     | 手動開局を実施し<br>再実施                                         |
| EM_ID_17   | プログラムエラー<br>最初からやり直してください。                                                                             | アラートを閉じる<br>業務TOPに戻る | 取消             | 取消対象データの<br>受け渡し漏れ                             | 入力内容を確認して<br>再実施                                        |

| エラー<br>コード | メッセージ                                                                                                  | 操作                   | 該当業務                | 想定原因                                                 | 対応方法                                                    |
|------------|----------------------------------------------------------------------------------------------------|----------------------|---------------------|------------------------------------------------------|---------------------------------------------------------|
| EM_ID_18   | 決済情報が取得できませんでした。<br>メニューより前回取引確認を再度<br>実行してください。                                                       | アラートを閉じる<br>業務TOPに戻る | 前回<br>取引確認          | 前回取引確認フロー<br>確認ボタン押下時に結果が<br>ない場合                    | 入力内容を確認して<br>再実施                                        |
| EM_ID_19   | 対象の決済は継続処理ができま<br>せん。メニューより前回取引確認<br>を再度実行してください。                                                      | アラートを閉じる<br>業務TOPに戻る | 前回<br>取引確認          | 前回取引確認フロー<br>対象の決済が下記どちらでも<br>ない場合 ・売上 ・取消           | 入力内容を確認して<br>再実施                                        |
| EM_ID_20   | 前回取引内容がありません。                                                                                          | アラートを閉じる<br>業務TOPに戻る | 前回<br>取引確認          | 前回取引が見つからない場合<br>※一度も決済せず前回取引<br>を実施した場合など           | 決済を実施し<br>再実施                                           |
| EM_ID_21   | パラメータ異常<br>最初からやり直してください。                                                                              | アラートを閉じる<br>業務TOPに戻る | 日計・<br>中間計          | 発行対象(日計 or 中間計)の<br>指定がない                            | 入力内容を確認して<br>再実施                                        |
| EM_ID_22   | パラメータ異常<br>最初からやり直してください。                                                                              | アラートを閉じる<br>業務TOPに戻る | 日計・<br>中間計<br>(再印字) | 再印字の場合<br>発行対象の指定(前回 or<br>前々回)の指定がない                | 入力内容を確認して<br>再実施                                        |
| EM_ID_23   | 発行対象がありません。                                                                                            | アラートを閉じる<br>業務TOPに戻る | 日計・<br>中間計<br>(再印字) | 画面で選択した対象 (前回 or<br>前々回) の期間データがアプ<br>リ内部に保存されていない   | 日計・中間計を実施<br>し、再実施                                      |
| EM_ID_24   | 発行対象がありません。                                                                                            | アラートを閉じる<br>業務TOPに戻る | 日計・<br>中間計          | 取得した対象件数が<br>0件の場合                                   | 決済を実施し<br>再実施                                           |
| EM_ID_25   | 受信データ異常<br>最初からやり直してください。                                                                              | アラートを閉じる<br>業務TOPに戻る | 日計・<br>中間計          | 受信データから発行期間が<br>取得できなかった                             | 再実施<br>継続して発生する場合はヘル<br>プデスクへ連絡してください。                  |
| EM_ID_26   | 対象の決済は再印字できません。                                                                                        | アラートを閉じる<br>業務TOPに戻る | 伝票<br>再印字           | 該当の決済が成立していない<br>(不成立の場合)                            | 決済を実施し<br>再実施                                           |
| EM_ID_27   | 受信データ異常<br>最初からやり直してください。                                                                              | アラートを閉じる<br>業務TOPに戻る | 伝票<br>再印字           | 受信データに問題はないが、<br>再印字に必要な情報が取得<br>できなかった場合            | 再実施<br>継続して発生する場合はヘル<br>プデスクへ連絡してください。                  |
| EM_ID_28   | 取引業務中に想定外のエラーが<br>発生しました。<br>引き続き発生する場合はヘルプ<br>デスクにご連絡ください。                                            | アラートを閉じる<br>業務TOPに戻る | iD<br>全業務<br>(SDK)  | SDK受信ステータス -1<br>SDK想定外エラー                           | 入力内容を確認して再<br>実施 継続して発生<br>する場合はヘルプデス<br>クへ連絡してください。    |
| EM_ID_29   | カード番号は必須入力項目です。<br>再度入力してください。                                                                         | アラートを<br>閉じる         | マニュア<br>ル返品         | カード番号が<br>入力されていない場合                                 | 入力内容を確認して<br>再実施                                        |
| EM_ID_30   | カード番号の形式が不正です。<br>再度入力してください。                                                                          | アラートを<br>閉じる         | マニュア<br>ル返品         | カード番号の入力形式が不正<br>XXXXXXXXXXXXX                       | 入力内容を確認して<br>再実施                                        |
| EM_ID_31   | 決済可能金額を超えています。<br>可能金額以下で決済を行ってく<br>ださい。通常のiDカードの場合は<br>3万円で設定されています。                                  | アラートを<br>閉じる         | 売上、<br>取消           | 金額が3万円で<br>入力された場合                                   | 入力内容を確認して<br>再実施                                        |
| EM_ID_32   | 商品コードは必須入力項目です。<br>再度入力してください                                                                          | アラートを<br>閉じる         | 売上、<br>取消           | 金額入力画面<br>商品コードが空で<br>「次へ」ボタンを押下した                   | 入力内容を確認して<br>再実施                                        |
| EM_ID_33   | 商品コードは4桁固定です。<br>入力内容を確認してください。                                                                        | アラートを<br>閉じる         | 売上、<br>取消           | 金額入力画面<br>商品コードが4桁以外の値で<br>「次へ」ボタンを押下した              | 入力内容を確認して<br>再実施                                        |
| EM_ID_34   | プログラムエラー。<br>最初からやり直してください。<br>繰り返し発生する場合は再起動<br>後に最初からやり直してください。<br>それでも発生する場合はヘルプデ<br>スクへお問い合わせください。 | アラートを<br>閉じる         | 売上、<br>取消           | 金額入力画面<br>商品コードが入力不可な値に<br>よりエラーとなった場合<br>※数値以外など    | 入力内容を確認して<br>再実施<br>継続して発生する場<br>合はヘルプデスクへ<br>連絡してください。 |
| EM_ID_35   | プログラムエラー。<br>最初からやり直してください。<br>繰り返し発生する場合は再起動<br>後に最初からやり直してください。<br>それでも発生する場合はヘルプデ<br>スクへお問い合わせください。 | アラートを<br>閉じる         | 売上、<br>取消           | 金額入力画面<br>税・その他が入力不可な値に<br>よりエラーとなった場合<br>※数値以外、負数など | 入力内容を確認して<br>再実施<br>継続して発生する場<br>合はヘルプデスクへ<br>連絡してください。 |

# センター エラーコード 一覧

| エラーコード                                                             | メッセージ                                                         | 対応方法                                                                         | 操作                     |  |
|--------------------------------------------------------------------|---------------------------------------------------------------|------------------------------------------------------------------------------|------------------------|--|
| EM_RAS_82                                                          |                                                               | カードの登録情報が不正となっています。<br>カード発行元にお問い合わせください。                                    |                        |  |
| EM_RAS_83                                                          |                                                               | カードが使用できない状態となっています。<br>カード発行元にお問い合わせください。                                   |                        |  |
| EM_RAS_85<br>FM_RAS_86                                             | このカードはご利用できません。<br>カードのご確認を案内してください。                          | もう一度最初からお取引をやり直してください。                                                       |                        |  |
| EM_RAS_87                                                          |                                                               | 決済を中止してください。カードの残高を確認<br>し、引き去りがされている場合は、加盟店の<br>返金運用を実施してください。              |                        |  |
| EM_RAS_94                                                          | 複数のカードを検知しました。<br>1枚のカードをタッチしてください。<br>カードのご確認を案内してください。      | 決済するカードのみタッチしてください。                                                          |                        |  |
| EM_RAS_90<br>EM_RAS_91<br>EM_RAS_92<br>EM_RAS_93<br>EM_RAS_111     | このカードはご利用できません。<br>カードのご確認を案内してください。                          | カードの登録情報に異常が発生しています。<br>カード発行元にお問い合わせください。                                   |                        |  |
| EM_RAS_88                                                          | このカードはご利用できません。当日または当<br>月の利用限度枠を超えています。<br>カードのご確認を案内してください。 | 別のカードで決済するか、<br>現金併用決済を実施してください。                                             |                        |  |
| EM_RAS_96                                                          | 直近の業務でタッチしたカードと異なるカードが<br>タッチされました。このカードでは決済できません。            | 引去り/チャージを実施した時と同じカードを<br>かざしてください。                                           |                        |  |
| EM_RAS_97<br>EM_RAS_98                                             | このカードで該当の業務が確認出来ません。<br>この業務を継続することはできません。                    | 当該カードで直前に実施した業務が、直近控除対象<br>の引去り/チャージであることを確認してください。                          |                        |  |
| EM_RAS_99                                                          | このカードは別の端末で業務が実行されてい<br>ます。この業務を継続することはできません。                 | 引去り/チャージを実施した時と同じ端末にて<br>業務を実施してください。                                        | <b>7</b> -1 <i>t</i>   |  |
| EM_RAS_104                                                         | このカードで該当の業務が確認出来ません。                                          | 直前の業務が引去り/チャージであることを<br>確認してください。                                            | アラートを<br>閉じる<br>業務TOPに |  |
| EM_RAS_107                                                         | この業務を継続することはできません。                                            | 直前にチャージを実施したカードを<br>タッチしてください。                                               | 戻る                     |  |
| EM_RAS_108                                                         | この端末はご利用できません。繰り返し発生す<br>る場合はヘルプデスクへお問い合わせください。               | 当該端末でのチャージ可能金額を超えたので<br>本日のチャージは実施できません。翌日に再度<br>実施してください。                   |                        |  |
| EM_RAS_110                                                         | 最初にタッチしたカードと異なるカードがタッチ<br>されました。最初から取引をやり直してください。             | 処理未了が発生したカードの残高を確認し、<br>引き去りがされている場合は、加盟店の返金<br>運用を実施してください。                 |                        |  |
| EM_RAS_95                                                          | 取引がタイムアウトしました。                                                | タイムアウトする前にカードをかざしてください。                                                      |                        |  |
| EM_RAS_257<br>EM_RAS_258                                           | この端末はご利用できません。                                                | クライアント証明書のインストールが正しく<br>完了しているか確認してください。                                     |                        |  |
| EM_RAS_273<br>EM_RAS_274                                           | 線り返し先生する場合は<br>ヘルプデスクヘお問い合わせください。                             | 業務パラメータを確認してください。                                                            |                        |  |
| <br>EM_RAS_289                                                     | この端末はご利用できません。<br>開局を実行することで                                  | 当該端末のSPRWIDが中継サーバに登録されて<br>いるか確認してください。また、登録された端末の<br>「端末利用開始日」の設定を確認してください。 |                        |  |
| EM_RAS_273<br>EM_RAS_273<br>EM_RAS_274<br>EM_RAS_289<br>EM_RAS_290 | 改善する可能性があります。<br>繰り返し発生する場合はヘルプデスクヘ                           | 当該端末は利用が停止されています。<br>アクワイアラに確認してください。                                        |                        |  |
| EM_RAS_291                                                         | お問い合わせください。                                                   | 当該端末の利用可否状況を確認した上で、再度<br>開局業務を実施してください。                                      | _                      |  |
| EM_RAS_305                                                         | このカードはご利用できません。                                               | 当該カードは利用できません。<br>別のカードで決済してください。                                            |                        |  |
| EM_RAS_321                                                         | 繰り返し発生する場合はヘルプデスクへ<br>お問い合わせください。                             | 当該事業者発行のカードはチャージ対象外です。                                                       |                        |  |
| EM_RAS_417                                                         |                                                               | もう一度最初からお取引をやり直してください。                                                       |                        |  |

| エラーコード                   | メッセージ                                                                                    | 対応方法                                                  | 操作            |
|--------------------------|------------------------------------------------------------------------------------------|-------------------------------------------------------|---------------|
| EM_RAS_354               | このカードはご利用できません。<br>カードのご確認を案内してください。                                                     | もう一度最初からお取引をやり直してください。                                |               |
| EM_RAS_369               | このR/Wはご利用できません。繰り返し発生する<br>場合はヘルプデスクへお問い合わせください。                                         | クライアント端末をご確認ください。                                     |               |
| EM_RAS_371               | この端末はご利用できません。繰り返し発生する<br>場合はヘルプデスクへお問い合わせください。                                          | クライアント端末をご確認ください。                                     |               |
| EM_RAS_385<br>EM_RAS_409 | サーバで障害が発生しました。繰り返し発生する<br>場合はヘルプデスクへお問い合わせください。                                          | もう一度最初からお取引をやり直してください。<br>改善しない場合はお問い合わせください。         |               |
| EM_RAS_337               | この端末はご利用できません。繰り返し発生する<br>場合はヘルプデスクへお問い合わせください。                                          | 実行中の処理が終わるまで端末を操作せず、<br>お待ちください。                      |               |
| EM_RAS_353               | カード書込み中にエラーが発生しました。<br>取引が成立しませんでしたので、再度、決済処<br>理をしてください。                                | 再度カードをタッチし、処理が終わるまで<br>カードを離さないでください。                 |               |
| EM_RAS_355               | カード読取り中にエラーが発生しました。<br>取引が成立しませんでしたので、再度、決済<br>処理をしてください。                                | 再度カードをタッチし、処理が終わるまでカード<br>を離さないでください。                 |               |
| EM_RAS_370               | 取引がキャンセルされました。                                                                           | なし (※クライアント端末側からキャンセル<br>要求を送信しているため)                 |               |
| EM_RAS_497<br>EM_RAS_498 | サーバで障害が発生しました。はじめからやり<br>直してください。繰り返し発生する場合はヘル<br>プデスクへお問い会わせください                        | もう一度最初からお取引をやり直してくださ<br>い。改善しない場合はお問い合わせください。         |               |
| EM_RAS_511               | このカードはご利用できません。<br>カードのご確認を案内してください。                                                     | カードが使用不可となっています。<br>カード発行元にお問い合わせください。                |               |
| EM_RAS_512               | 売上上限金額を超過しているため、<br>売上処理ができません。                                                          | 当該カードの売上上限金額を超えています。<br>別の決済手段を案内してください。              | アラートを         |
| EM_RAS_514               | 取引の対象とは別のカードが検知されました。<br>元のカードでタッチしてください。                                                | 一番最初にかざしたカードを<br>かざしてください。                            | 閉じる<br>業務TOPに |
| EM_RAS_516               | 取消の対象となる取引情報が見つかりません。<br>・既に取消返品済みの場合<br>・所定の取消有効期間を越えている場合<br>上記以外、伝票番号や金額などを再確認してください。 | 該当取引状況について調査を<br>依頼してください。                            | 庆る            |
| EM_RAS_522               | このカードはご利用できません。<br>カードのご確認を案内してください。                                                     | 当該カードは利用できません。<br>利用可能なカードで決済するか、別の決済手段<br>を案内してください。 |               |
| EM_RAS_523               | 取引情報が見つかりません。                                                                            | 指定したデータは存在しません。<br>指定した内容を確認してください。                   |               |
| EM_RAS_524               | カードが有効期限切れになっています。<br>ご利用のカードを確認頂くようにご案内ください。                                            | 他のカードで決済するか、<br>他の決済手段を案内してください。                      |               |
| EM_RAS_517               | 取引の途中で、継続できないカードが検知され<br>ました。この業務を継続することはできません。                                          | 前回の取引を完了させてください。                                      |               |
| EM_RAS_520               | カード内容と元の売上情報が一致しません。<br>ご利用のカードを確認頂くようにご案内ください。                                          | 取消対象として指定した<br>売上情報の確認をお願いいたします。                      |               |
| EM_RAS_502               | この端末はご利用できません。繰り返し発生する<br>場合はヘルプデスクヘお問い合わせください。                                          | クライアント端末をご確認ください。                                     |               |
| EM_RAS_508               | サーバで障害が発生しました。はじめからやり                                                                    | カード発行元にご確認ください。                                       |               |
| EM_RAS_509<br>EM_RAS_510 | 直してください。繰り返し発生する場合は<br>ヘルプデスクヘお問い合わせください。                                                | もう一度最初からお取引をやり直してください。<br>改善しない場合はお問い合わせください。         |               |
| EM_RAS_519<br>EM_RAS_505 | iDアプリがロックされています。<br>ロック解除後、再度かざしてください。                                                   | モバイル端末にロックがかかっております。<br>ロックの解除をお願いします。                |               |
| EM_RAS_999               | 想定外のエラーが発生しました。                                                                          | もう一度最初からお取引をやり直してください。<br>改善しない場合はお問い合わせください。         |               |

## 機器の操作方法、運用方法、故障、セッティングについてのお問い合わせ

J-Mupsヘルプデスク 0120-220-766 365日 24時間

※電話番号をお確かめのうえ、お間違えのないようおかけください。

## ご契約内容の確認、売り上げ関連、処理未了時についてのお問い合わせ

JMSデスク 東京 0422-35-6135 大阪 06-7634-7942

福岡 092-235-5513 札幌 011-330-8828

10:00AM~6:00PM(土、日、祝日、年末年始休)

※電話番号をお確かめのうえ、お間違えのないようおかけください。

## ロール紙のご注文について

ロール紙は専用のロール紙をご利用ください。 Get There for JMS https://jms.paymentcl.com/

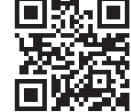

ご注文方法 MyPageの「まだ会員登録されていないお客様」より 会員登録のうえ、ご希望の商品をご注文ください。

 会員登録のうえ、ご希望の商品をご注文ください。

 ※発送業務:平日10:00AM~7:00PM(土、日、祝日、年末年始を除く)

 ※土日祝日や連休前は、ロール紙の残数をご確認のうえ、会裕を持ってご注文ください。

※エ日祝日や運休前は、ロール紙の残数をこ確認のうえ、新裕を持ってこ注。 ※追加でのご注文の際は、有償となります。

端末操作マニュアルの詳細について

その他、便利な機能をJMSホームページに掲載しております。 ご不明点・お困りな点の解決のために、ぜひご参考ください。

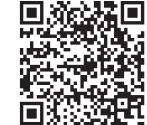

JMS 端末機利用方法